DIPLOMADO DE PROFUNDIZACION CISCO CCNP SOLUCIÓN DE DOS ESCENARIOS PRESENTES EN ENTORNOS CORPORATIVOS BAJO EL USO DE TECNOLOGÍA CISCO

ANDRES DURAN VALENZUELA

UNIVERSIDAD NACIONAL ABIERTA Y A DISTANCIA - UNAD ESCUELA DE CIENCIAS BÁSICAS, TECNOLOGÍA E INGENIERÍA - ECBTI INGENIERÍA ELECTRÓNICA NEIVA - HUILA 2021 DIPLOMADO DE PROFUNDIZACION CISCO CCNP SOLUCIÓN DE DOS ESCENARIOS PRESENTES EN ENTORNOS CORPORATIVOS BAJO EL USO DE TECNOLOGÍA CISCO

ANDRES DURAN VALENZUELA

Diplomado de opción de grado presentado para optar el título de INGENIERO ELECTRÓNICO

> DIRECTOR: MSc. DIEGO EDISON RAMIREZ

UNIVERSIDAD NACIONAL ABIERTA Y A DISTANCIA - UNAD ESCUELA DE CIENCIAS BÁSICAS, TECNOLOGÍA E INGENIERÍA - ECBTI INGENIERÍA ELECTRÓNICA NEIVA - HUILA 2021

NOTA DE ACEPTACIÓN

Firma del Presidente del Jurado

Firma del Jurado

Firma del Jurado

NEIVA, 18 de julio de 2021

#### AGRADECIMIENTOS

Inicialmente agradezco a Dios por brindarme la oportunidad de prepararme profesionalmente a mi familia por impulsarme a cumplir mis metas a mi madre por darme la vida e inculcarme valores invaluables y mi padre que está en el cielo y me resaltaba por su paso terrenal que la mejor riqueza es la educación.

A mi esposa y compañera de vida por brindarme su apoyo incondicional a mi hija Sofía quien es mi punto de motivación principal y de la cual sueño ver en el futuro una versión mucho más mejorada de la su padre como persona y profesional y desde luego finalizo agradeciendo a quienes nos guiaron por el camino del aprendizaje y el entendimiento a los tutores e ingenieros de la universidad nacional abierta y a distancia UNAD de la cual me siento orgulloso.

# CONTENIDO

| AGRADECIMIENTOS  | 4  |
|------------------|----|
| CONTENIDO        | 5  |
| LISTA DE TABLAS  | 6  |
| LISTA DE FIGURAS | 7  |
| GLOSARIO         |    |
| RESUMEN          | 9  |
| ABSTRACT         | 9  |
| INTRODUCCIÓN     | 10 |
| DESARROLLO       | 11 |
| 1. Escenario 1   | 11 |
| 2. Escenario 2   | 21 |
| CONCLUSIONES     |    |
| BIBLIOGRÁFIA     | 53 |

# LISTA DE TABLAS

| Tabla 1. Interfaces de Loopback para crear R1   | 15 |
|-------------------------------------------------|----|
| Tabla 2. Interfaces de Loopback para crear R5   | 16 |
| Tabla 3. Servidor principal VLAN                | 41 |
| Tabla 4. Interfaces de puertos de acceso a VLAN | 47 |

## LISTA DE FIGURAS

| Figura 1. Topología escenario 1                                                           | 11   |
|-------------------------------------------------------------------------------------------|------|
| Figura 2. Simulación en packet tracer de escenario 1                                      | 11   |
| Figura 3. Interfaces de Loopback en R1                                                    | 16   |
| Figura 4. Interfaces de Loopback en R5                                                    | 18   |
| Figura 5. Rutas aprendidas router R3                                                      | 18   |
| Figura 6. Redistribución de las rutas EIGRP en OSPF en R3                                 | 19   |
| Figura 7. Enrutamiento router R5 show ip                                                  | 20   |
| Figura 8. Topología escenario 2                                                           | 21   |
| Figura 9. Topología escenario 2 realizada en packet tracer                                | 21   |
| Figura 10. Apagado interfaces Switch                                                      | 23   |
| Figura 11. Configuracion DSL1 y DSL 2                                                     | 25   |
| Figura 12. Port-channels en las interfaces Fa0/7 y Fa0/8 utilizarán LACP DLS1             | 26   |
| Figura 13. Port-channels en las interfaces Fa0/7 y Fa0/8 utilizarán LACP DLS1             | 26   |
| Figura 15. Port-channels en las interfaces Fa0/7 y Fa0/8 utilizarán LACP ALS1             | 28   |
| Figura 16. Port-channels en las interfaces Fa0/7 y Fa0/8 utilizarán LACP DLS2             | 29   |
| Figura 17. Port-channels en las interfaces Fa0/7 y Fa0/8 utilizarán LACP ALS2             | 31   |
| Figura 18. Port-channels en las interfaces Fa0/7 y Fa0/8 utilizarán LACP ALS2             | 31   |
| Figura 19. Port-channels en las interfaces F0/9 y fa0/10 utilizará PAgP. DSL1             | 32   |
| Figura 20. Port-channels en las interfaces F0/9 y fa0/10 utilizará PAgP. ALS2             | 33   |
| Figura 21. Port-channels en las interfaces F0/9 y fa0/10 utilizará PAgP. DLS2             | 34   |
| Figura 22. Port-channels en las interfaces F0/9 y fa0/10 utilizará PAgP. ALS1             | 35   |
| Figura 23. VLAN 500 como la VLAN nativa DSL2                                              | 36   |
| Figura 24. VLAN 500 como la VLAN nativa ALS2                                              | 37   |
| Figura 25. Dominio CISCO con la contraseña ccnp321                                        | 40   |
| Figura 26. Configurar DLS1 como servidor principal para las VLAN                          | 40   |
| Figura 27. ALS1 y ALS2 como clientes VTP                                                  | 40   |
| Figura 28. Configurar en el servidor principal                                            | 42   |
| Figura 29. DLS2 en modo VTP transparente VTP                                              | 43   |
| Figura 30. VLAN 567 con el nombre de PRODUCCION                                           | 43   |
| Figura31. DLS1 como Spanning tree root                                                    | 44   |
| Figura 32. DLS2 como Spanning tree root para las VLAN 123 y 234                           | 44   |
| Figura 33. Configuración puertos troncales DSL2                                           | 45   |
| Figura 34. Configuración puertos troncales. DSL1                                          | 46   |
| Figura 35. Puertos de acceso asignados a las VLAN DLS1                                    | 47   |
| Figura 36. Puertos de acceso asignados a las VLAN DSL2                                    | 48   |
| Figura 37. Puertos de acceso asignados a las VLAN ALS1                                    | 49   |
| Figura 38. Puertos de acceso asignados a las VLAN ALS2                                    | 49   |
| Figura 39. Existencia de las VLAN correctas en todos los switches y la asignación de puer | rtos |
| troncales y de acceso                                                                     | 50   |
| Figura 40. Configuración DLS1 y ALS1 EtherChannel                                         | 50   |
| Figura 41. Verificación del comando spanning tree entre DSL1 o DLS2                       | 51   |

### GLOSARIO

BGP: Protocolo mediante el cual se intercambia información de encaminamiento entre sistemas autónomos. Por ejemplo, los proveedores de servicio registrados en Internet suelen componerse de varios sistemas autónomos y para este caso es necesario un protocolo como BGP.

HOST: Servidor que nos provee de la información que requerimos para realizar algún procedimiento desde una aplicación cliente a la que tenemos acceso de diversas formas. Al igual que cualquier computadora conectada a Internet, debe tener una dirección o número IP y un nombre.

LAN: (Red de Área Local): Una red de área local, red local o LAN (del inglés local area network) es la interconexión de una o varias computadoras y periféricos. Su extensión está limitada físicamente a un edificio o a un entorno de 200 metros, con repetidores podría llegar a la distancia de un campo de 1 kilómetro. Su aplicación más extendida es la interconexión de computadoras personales.

OSPF: Open Shortest Path First (OSPF), Abrir el camino más corto primero en español, es un protocolo de red para encaminamiento jerárquico de pasarela interior o Interior Gateway Protocol (IGP), que usa el algoritmo Dijkstra, para calcular la ruta más corta entre dos nodos.

PROTOCOLO DE ENRUTAMIENTO: Los protocolos de enrutamiento son el conjunto de reglas utilizadas por un router cuando se comunica con otros router con el fin de compartir información de enrutamiento. Dicha información se usa para construir y mantener las tablas de enrutamiento. Un protocolo de enrutamiento es la aplicación de un algoritmo de enrutamiento en el software o hardware.

ROUTER: Así como un conmutador conecta varios dispositivos para crear una red, un enrutador conecta varios conmutadores y sus respectivas redes para formar una red aún más grande.

SWITCH: Los switch facilitan el intercambio de recursos al conectar todos los dispositivos, incluidas computadoras, impresoras y servidores, en una red.

VLAN: (Red de Área Local Virtual), Es un método para crear redes lógicas independientes dentro de una misma red física.1 Varias VLAN pueden coexistir en un único conmutador físico o en una única red física.

### RESUMEN

El presente trabajo comprende el desarrollo practico de las temáticas observadas en las unidades diplomado de profundización CISCO divido en dos módulos el primero denominado CCNP ROUTE donde se manejan protocolos de enrutamiento como lo son la versión 4 (IPv4) e IP versión 6 (IPv6) y el Protocolo de enrutamiento de Gateway interior mejorado (EIGRP), El segundo módulo comprendido es el CCNP SWITCH donde se establecen los fundamentos de conmutación y se comprenden las arquitecturas de red, además de enrutamientos de VLANs y tecnologías de conmutación y aseguramiento.

Los módulos propuestos del presente diplomado se desarrollan como resultado final bajo dos escenarios prácticos, con instrucciones para el desarrollo de los mismos e implementándolos con el software de desarrollo practico Packet Tracer o GNS3 como modelo de aprendizaje eficaz en la carrera de ingeniería electrónica y en fortalecimiento de habilidades necesarias para la implementación de redes con diferentes protocolos.

Palabras Clave: CISCO, CCNP, Conmutación, Electrónica, Enrutamiento, Redes.

## ABSTRACT

The present work includes the practical development of the topics observed in the CISCO in-depth diploma units divided into two modules, the first one called CCNP ROUTE where routing protocols such as version 4 (IPv4) and IP version 6 (IPv6) are handled. the Enhanced Interior Gateway Routing Protocol (EIGRP), The second module included is the CCNP SWITCH where the fundamentals of switching are identified and the network architectures are understood, as well as VLAN routing and switching and assurance technologies.

The proposed modules of this diploma course are developed as a final result under two practical scenarios, with instructions for their development and implementing them with the practical development software Packet Tracer or GNS3 as an effective learning model in the career of electronic engineering and in strengthening of skills necessary for the implementation of networks with different protocols.

Keywords: CISCO, CCNP, Switching, Electronics, Routing, Networks.

# INTRODUCCIÓN

Para un ingeniero electrónico es vital obtener conocimientos, habilidades y acertado desempeño en el campo de las redes de comunicación como sistema eficaz para diferentes aplicaciones actuales en las industrias. A través del desarrollo del diplomado de CCNP de CICSO se obtendrán conocimientos en el área de enrutamiento de protocolos tales como el OSPF, BGP entre otros. Además del enrutamiento de VLANs y el aseguramiento de la plataforma de comunicación. La estrategia del diplomado está compuesta de dos escenarios y radica en la solución de ejercicios donde se aplicará los conocimientos de enrutamiento por medio de herramientas de simulación como Packet Tracer, GNS3 o smartlab. Su objetivo es comprender la arquitectura y el control de la red de rango medio y enfatizar en el Protocolo de enrutamiento y su optimización mediante configuración. Esto lo permitirá el desarrollo y conocimientos adquiridos en el curso de profundización en dos etapas CCNP route y CCNP Switch así como las destrezas obtenidas durante el desarrollo del programa de pregrado.

El primero escenario consiste en una topología de red de cinco router, conectados en serie donde los tres primeros se configuran según el protocolo OSPF y los restantes con el protocolo EIGRP donde se dan instrucciones precisas de configuraciones iniciales de los routers y se crearan las interfaces loopback.

El segundo escenario a ejecutar es una de una empresa de comunicaciones que presenta una estructura "Core" acorde a la topología de red, en donde se debe configurar e interconectar entre sí cada uno de los dispositivos que forman parte del escenario, inmediatamente con los lineamientos establecidos para el direccionamiento IP, etherchannels, VLANs y demás aspectos que forman parte del escenario indicado.

## DESARROLLO

1. ESCENARIO 1

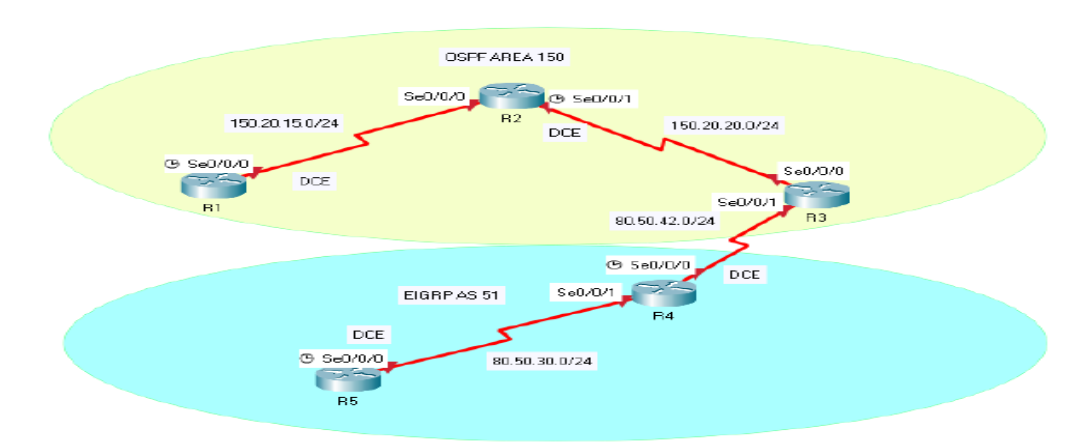

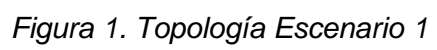

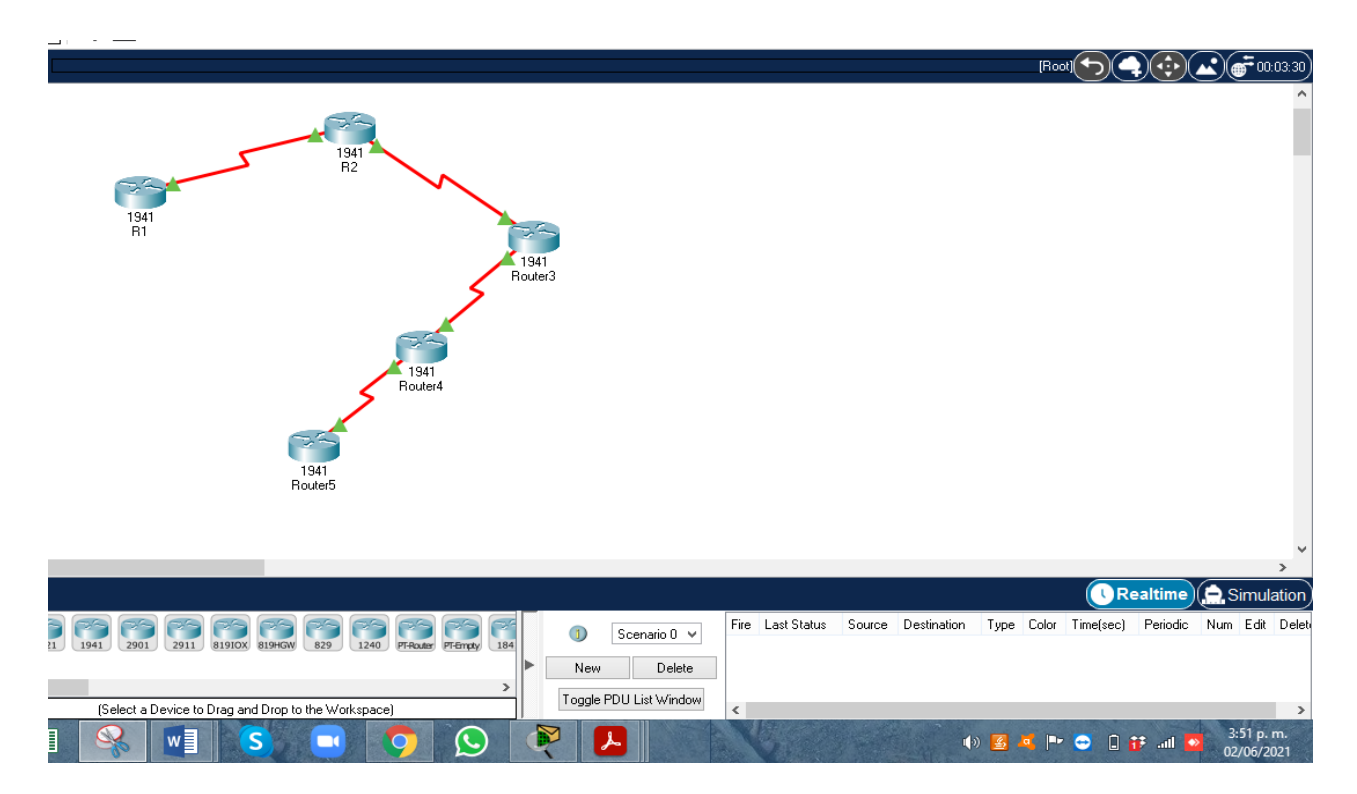

Figura 2. Simulación en Packet Tracer Escenario 1

 Aplique las configuraciones iniciales y los protocolos de enrutamiento para los routers R1, R2, R3, R4 y R5 según el diagrama. No asigne passwords en los routers. Configurar las interfaces con las direcciones que se muestran en la topología de red.

Procedemos a ingresar las configuraciones iniciales a los router de la topología realizada, utilizan comandos para el cambio del nombre, y se hace la asignación de IP en cada interface conectada, configuración de los protocolos OSPF y EIGRP.

Router 1

Router>en Router#conf t Enter configuration commands, one per line. End with CNTL/Z. Router(config)#hostname R1 R1(config)#no ip domain-lookup R1(config)#line con 0 R1(config-line)#logging synchronous R1(config-line)#interface serial 0/0/0 R1(config-if)#description contra R2 R1(config-if)#ip address 150.20.15.1 255.255.255.0 R1(config-if)#no shutdown

%LINK-5-CHANGED: Interface Serial0/0/0, changed state to down R1(config-if)#exit R1(config)# R1(config)#router ospf 1 R1(config-router)#router-id 1.1.1.1 R1(config-router)#network 150.20.15.0 0.0.0.255 area 150 R1(config-router)#exit

#### Router 2

Router>en Router#conf t Enter configuration commands, one per line. End with CNTL/Z. Router(config)#hostname R2 R2(config)#no ip domain-lookup R2(config)#line con 0 R2(config-line)#logging synchronous R2(config-line)#interface serial 0/0/0 R2(config-if)#description Contra R1 R2(config-if)#p address 150.20.15.2 255.255.255.0 R2(config-if)#no shutdown

R2(config-if)# %LINK-5-CHANGED: Interface Serial0/0/0, changed state to up R2(config-if)#

%LINEPROTO-5-UPDOWN: Line protocol on Interface Serial0/0/0, changed state to up

R2(config-if)#exit R2(config)#interface serial 0/0/1 R2(config-if)#description Contra R3 R2(config-if)#ip address 150.20.20.1 255.255.255.0 R2(config-if)#no shutdown

%LINK-5-CHANGED: Interface Serial0/0/1, changed state to down R2(config-if)#exit R2(config)# R2(config)#router ospf 1 R2(config-router)#router-id 2.2.2.2 R2(config-router)##network 150.20.15.0 0.0.0.255 area 150 ^ % Invalid input detected at '^' marker. R2(config-router)#network 150.20.15.0 0.0.0.255 area 150 R2(config-router)#

01:53:52: %OSPF-5-ADJCHG: Process 1, Nbr 1.1.1.1 on Serial0/0/0 from LOADING to FULL, Loading Done

R2(config-router)#network 150.20.20.0 0.0.0.255 area 150 R2(config-router)#exit R2(config)# R2(config)#

#### Router 3

Router>en Router#conf t Enter configuration commands, one per line. End with CNTL/Z. Router(config)#hostname R3 R3(config)#no ip domain-lookup R3(config)#line con 0 R3(config-line)#logging synchronous R3(config-line)#interface serial 0/0/0 R3(config-line)#interface serial 0/0/0 R3(config-if)#description Contra R2 R3(config-if)#ip address 150.20.20.2 255.255.255.0 R3(config-if)#no shutdown

R3(config-if)# %LINK-5-CHANGED: Interface Serial0/0/0, changed state to up

R3(config-if)# %LINEPROTO-5-UPDOWN: Line protocol on Interface Serial0/0/0, changed state to up

R3(config-if)#exit

R3(config-if)#interface serial 0/0/1 R3(config-if)#description Contra R4 R3(config-if)#ip address 80.50.42.1 255.255.255.0 R3(config-if)#no shutdown R3(config-if)#exit R3(config)#router ospf 1 R3(config-router)#router-id 3.3.3.3 R3(config-router)#network 150.20.20.0 0.0.0.255 area 150 R3(config-router)#exit

R3(config)# R3(config)#router eigrp 51 R3(config-router)#network 80.50.42.0 R3(config-router)#exit R3(config)# R3(config)#

#### Router 4

Router>en Router#conf t Enter configuration commands, one per line. End with CNTL/Z. Router(config)#hostname R4 R4(config)#no ip domain-lookup R4(config)#line con 0 R4(config-line)#logging synchronous R4(config-line)#interface serial 0/0/0 R4(config-if)#description Contra R3 R4(config-if)#ip address 80.50.42.2 255.255.255.0 R4(config-if)#no shutdown

%LINK-5-CHANGED: Interface Serial0/0/0, changed state to down R4(config-if)#exit R4(config)#interface serial 0/0/1 R4(config-if)#description Contra R5 R4(config-if)#ip address 80.50.30.1 255.255.255.0 R4(config-if)#no shutdown

%LINK-5-CHANGED: Interface Serial0/0/1, changed state to down R4(config-if)#exit R4(config)#router eigrp 51 R4(config-router)#network 80.50.30.0 R4(config-router)#exit R4(config)#  Cree cuatro nuevas interfaces de Loopback en R1 utilizando la asignación de direcciones 20.1.0.0/22 y configure esas interfaces para participar en el área 150 de OSPF.

Realizamos listado de subredes y se configura la R1 y se asigna a cada interfaz el Loopback el segmento de red, se configuran las subredes al protocolo OSPF creando área 150.

SUBREDES IP: 20.1.0.0 MÁSCARA: 255.255.252.0 (22 bits) SUB-MÁSCARA: 255.255.255.0 (24 bits)

| RED         | RANGO HOST            | BROADCAST  |
|-------------|-----------------------|------------|
| 20.1.0.0/24 | 20.1.0.1 - 20.1.0.254 | 20.1.0.255 |
| 20.1.1.0/24 | 20.1.1.1 - 20.1.1.254 | 20.1.1.255 |
| 20.1.2.0/24 | 20.1.2.1 - 20.1.2.254 | 20.1.2.255 |
| 20.1.3.0/24 | 20.1.3.1 - 20.1.3.254 | 20.1.3.255 |

Tabla 1. Interfaces de Loopback para crear R1

R1(config)#

R1(config)#interface Loopback 10

R1(config-if)#ip address 20.1.0.1 255.255.255.0

- R1(config-if)#exit
- R1(config)#interface Loopback 20
- R1(config-if)#ip address 20.1.1.10 255.255.255.0
- R1(config-if)#exit
- R1(config)#interface Loopback 30
- R1(config-if)#ip address 20.1.2.20 255.255.255.0
- R1(config-if)#exit

R1(config)#interface Loopback 40

R1(config-if)#ip address 20.1.3.30 255.255.255.0

- R1(config-if)#exit
- R1(config)#router ospf 20

R1(config-router)#router-id 1.1.1.1

OSPF: router-id 1.1.1.1 in use by ospf process 1

R1(config-router)#network 20.1.0.0 255.255.252.0 area 150

R1(config-router)#interface loopback 10

R1(config-if)#ip ospf network point-to-point

- R1(config-if)#exit
- R1(config)#interface loopback 20

R1(config-if)#ip ospf network point-to-point

R1(config-if)#exit

R1(config)#interface loopback 30

R1(config-if)#ip ospf network point-to-point

R1(config-if)#exit

R1(config)#interface loopback 40

R1(config-if)#ip ospf network point-to-point

R1(config-if)#exit

### R1(config)#exit

|   | 2                                                            |                                                                                                    |                                                                                                    |                                                                                                    |                                                                                                    |                                                                                                    |                                                                                                    |                                                                                                    |                                                                         | R1                                                                                                    |          |   |     |   |       | × |         |         |       |      |         | 7 In    | — i           | ián 🖸                  |
|---|--------------------------------------------------------------|----------------------------------------------------------------------------------------------------|----------------------------------------------------------------------------------------------------|----------------------------------------------------------------------------------------------------|----------------------------------------------------------------------------------------------------|----------------------------------------------------------------------------------------------------|----------------------------------------------------------------------------------------------------|----------------------------------------------------------------------------------------------------|-------------------------------------------------------------------------|----------------------------------------------------------------------------------------------------|----------|---|-----|---|-------|---|---------|---------|-------|------|---------|---------|---------------|------------------------|
|   | Physi                                                        | cal                                                                                                    | Config                                                                                               | CLI                                                                                                    | Att                                                                                                    | ributes                                                                                                    |                                                                                                    |                                                                                                    |                                                                         |                                                                                                    |          |   |     |   |       |   |         | 4 - 24  |       | - 6  | Busc    | ar -    |               |                        |
|   |                                                              |                                                                                                    |                                                                                                    |                                                                                                    |                                                                                                    |                                                                                                    |                                                                                                    | 10                                                                                                    | S Comm                                                                  | and Line Ir                                                                                                   | iterface |   |     |   |       |   | BDCCD   | Aabb    |       | - a  | ac Reer | nplazar |               |                        |
|   | 5 1                                                          | nvalı                                                                                                    | d inp                                                                                                | ut dete                                                                                                    | ected                                                                                                    | at ''                                                                                                    |                                                                                                    | arker                                                                                                    |                                                                         |                                                                                                    |          |   |     |   |       |   | btítulo | Énfasis | sutil | Ŧ    | Seler   |         |               |                        |
|   |                                                              |                                                                                                    | -                                                                                                    |                                                                                                    |                                                                                                    |                                                                                                    |                                                                                                    |                                                                                                    |                                                                         |                                                                                                    |          |   |     |   |       | ^ |         |         |       | -    | N JEIE  | .cionar |               |                        |
|   | R1((<br>R1()<br>R1()<br>R1()<br>R1()<br>R1()<br>R1()<br>R1() | confi<br>confi<br>confi | g)#<br>g)#<br>g)#<br>g)#<br>g)#<br>g]#<br>g]#<br>g]#<br>g]#<br>g]#<br>g]#<br>g]#<br>g]#<br>g]#<br>g] | terface<br>space of the second of the second o | a Loc<br>iress<br>a Loc<br>iress<br>a<br>I<br>I<br>I<br>I<br>I<br>I<br>I<br>I<br>I<br>I<br>I<br>I<br>I<br>I<br>I<br>I<br>I<br>I | opback<br>s 20.1.<br>opback<br>s 20.1.<br>opback<br>s 20.1.<br>opback<br>s 20.1.<br>in usy<br>ck 20.1.<br>in usy<br>ck 20.1.<br>in usy<br>ck 20.1.<br>in usy<br>ck 20.1.<br>opback<br>s 20.1.<br>in usy<br>ck 20.1.<br>opback<br>s 20.1.<br>in usy<br>opback<br>s 20.1.<br>in usy<br>opback<br>s 20.0.<br>in usy<br>opback<br>s 20.0.<br>in usy<br>opback<br>s 20.0.<br>in u | 10<br>.0.1<br>20<br>.1.1<br>30<br>.2.2<br>40<br>.3.3<br>.1.1<br>20<br>poi<br>20<br>poi<br>30<br>poi | . 255.<br>0 255<br>0 255<br>0 255<br>1<br>rospf<br>0 255<br>0 255<br>0 255<br>0 255<br>0 255<br>0 255<br>0 255<br>0 10 255<br>0 10 255<br>0 10 255<br>0 10 255 | 255.25<br>.255.2<br>.255.2<br>.255.2<br>0<br>-point<br>-point<br>-point | 55.0<br>55.0<br>55.0<br>55.0<br>55.0<br>52.0<br>8<br>52.0<br>8<br>52.0<br>8<br>52.0<br>8<br>52.0<br>8<br>52.0 | ea 150   |   | Сор | y | Paste | Ŷ |         |         |       | 6    | Edi     | ción    |               | ~                      |
|   |                                                              |                                                                                                    |                                                                                                    |                                                                                                    |                                                                                                    |                                                                                                    |                                                                                                    |                                                                                                    |                                                                         |                                                                                                    |          |   |     |   |       |   |         |         |       |      |         |         |               |                        |
|   |                                                              |                                                                                                    |                                                                                                    |                                                                                                    |                                                                                                    |                                                                                                    |                                                                                                    |                                                                                                    |                                                                         |                                                                                                    |          |   |     |   |       |   |         |         |       |      |         |         |               |                        |
| R |                                                              | ~ ]                                                                                                    |                                                                                                    | 3                                                                                                    |                                                                                                    |                                                                                                    | 9                                                                                                   |                                                                                                    | <b>S</b>                                                                | R                                                                                                    |          | Ł |     |   |       |   | (»)     | a %     | ■► <  | Ð TÍ | ] 😰 .   | atl 🕺   | 4:34<br>01/06 | 100%<br>p. m.<br>/2021 |

Figura 3. Interfaces loopback en R1

**3.** Cree cuatro nuevas interfaces de Loopback en R5 utilizando la asignación de direcciones 180.5.0.0/22 y configure esas interfaces para participar en el Sistema Autónomo EIGRP 51.

Realizamos listado de las subredes y se hace la configuración de la R5 asignando el Loopback a cada interfaz del segmento de red y se configuran las subredes para crear el sistema EIGRP 51.

LISTADO DE SUBREDES IP: 180.5.0.0 MÁSCARA: 255.255.252.0 (22 bits) SUB-MÁSCARA: 255.255.255.0 (24 bits)

| RED          | RANGO HOST              | BROADCAST   |
|--------------|-------------------------|-------------|
| 180.5.0.0/24 | 180.5.0.1 - 180.5.0.254 | 180.5.0.255 |
| 180.5.1.0/24 | 180.5.1.1 - 180.5.1.254 | 180.5.1.255 |
| 180.5.2.0/24 | 180.5.2.1 - 180.5.2.254 | 180.5.2.255 |
| 180.5.3.0/24 | 180.5.3.1 - 180.5.3.254 | 180.5.3.255 |

Tabla 2. Interfaces de Loopback para crear R5

R5#conf Configuring from terminal, memory, or network [terminal]? Enter configuration commands, one per line. End with CNTL/Z. R5(config)#interface loopback 100

R5(config-if)# %LINK-5-CHANGED: Interface Loopback100, changed state to up

%LINEPROTO-5-UPDOWN: Line protocol on Interface Loopback100, changed state to up

R5(config-if)#ip address 180.5.0.1 255.255.255.0 R5(config-if)#exit R5(config)#interface loopback 200

R5(config-if)# %LINK-5-CHANGED: Interface Loopback200, changed state to up

%LINEPROTO-5-UPDOWN: Line protocol on Interface Loopback200, changed state to up

R5(config-if)#ip address 180.5.1.1 255.255.255.0 R5(config-if)#exit R5(config)#interface loopback 300

R5(config-if)# %LINK-5-CHANGED: Interface Loopback300, changed state to up

%LINEPROTO-5-UPDOWN: Line protocol on Interface Loopback300, changed state to up

R5(config-if)#ip address 180.5.2.1 255.255.255.0 R5(config-if)#exit R5(config)#interface loopback 400

R5(config-if)#

%LINK-5-CHANGED: Interface Loopback400, changed state to up

%LINEPROTO-5-UPDOWN: Line protocol on Interface Loopback400, changed state to up

R5(config-if)#ip address 180.5.3.1 255.255.255.0 R5(config-if)#exit R5(config)#router eigrp 51 R5(config-router)#auto-summary R5(config-router)# %DUAL-5-NBRCHANGE: IP-EIGRP 51: Neighbor 80.50.30.1 (Serial0/0/0) resync: summary configured

R5(config-router)#network 180.5.0.0 255.255.252.0 R5(config-router)#exit R5(config)# R5(config)#

| 🤻 Router5 – 🗆 🗙                                                                                                    | ? 🗟 — 🗗 🗙<br>Iniciar sesión 🖸                                                                                                    |
|----------------------------------------------------------------------------------------------------|----------------------------------------------------------------------------------------------------|
| Physical Config <u>CLI</u> Attributes<br>IOS Command Line Interface                                                                                                    | BbCcE AaBbCcDt<br>abcce for the second second secon |
| <pre>%b(config=if)#<br/>%LINK-5-CHANGED: Interface Loopback200, changed state to up</pre>                                                                                                    | btitulo Enfasis sutil = Seleccionar =                                                                                                    |
| <pre>%LINEPROTO-5-UPDOWN: Line protocol on Interface Loopback200, changed state to up</pre>                                                                                                    |                                                                                                    |
| R5(config-if) #ip address 180.5.1.1 255.255.255.0<br>R5(config-if) #exit<br>R5(config) #interface loopback 300                                                                                                    |                                                                                                    |
| R5(config-if)‡<br>%LINK-5-CHANGED: Interface Loopback300, changed state to up                                                                                                    |                                                                                                    |
| <pre>\$LINEPROTO-5-UPDOWN: Line protocol on Interface Loopback300, changed state to up</pre>                                                                                                    |                                                                                                    |
| R5(config-if)#ip address 180.5.2.1 255.255.255.0<br>R5(config-if)#exit<br>R5(config)#interface loopback 400                                                                                                    |                                                                                                    |
| R5(config-if)#<br>%LINK-5-CHANGED: Interface Loopback400, changed state to up                                                                                                    |                                                                                                    |
| %LINEPROTO-5-UPDOWN: Line protocol on Interface Loopback400, changed state to up                                                                                                    |                                                                                                    |
| R5(config-if) #ip address 180.5.3.1 255.255.255.0<br>R5(config-if) #exit<br>R5(config +router) #auto-summary<br>R5(config +router) # auto-summary<br>R5(config +router) #<br>*DDL-5-NBRCHANGE: IP-EIGRP 51: Neighbor 80.50.30.1 (Serial0/0/0) resync: summary<br>configured |                                                                                                    |
| R5(config-router)#network 180.5.0.0 255.255.252.0<br>R5(config-router)#exit<br>R5(config)#<br>R5(config)#                                                                                                    |                                                                                                    |
| Ctrl+F6 to exit CLI focus Copy Paste                                                                                                    |                                                                                                    |
| Пор                                                                                                    |                                                                                                    |
|                                                                                                    | 100%                                                                                                    |
| k 💷 😘 🔾 🧿 🚱 👰 🏙 📕 🔧 😪                                                                                                    | 🏟 🧧 🌝 🍽 🚭 👬 🔂 📶 💁 4:44 p. m. 01/06/2021                                                                                                    |

Figura 4. Interfaces de Loopback en R5

**4.** Analice la tabla de enrutamiento de R3 y verifique que R3 está aprendiendo las nuevas interfaces de Loopback mediante el comando *show ip route*.

Se valida la interconexión de las subredes con el comando show ip route en R3.

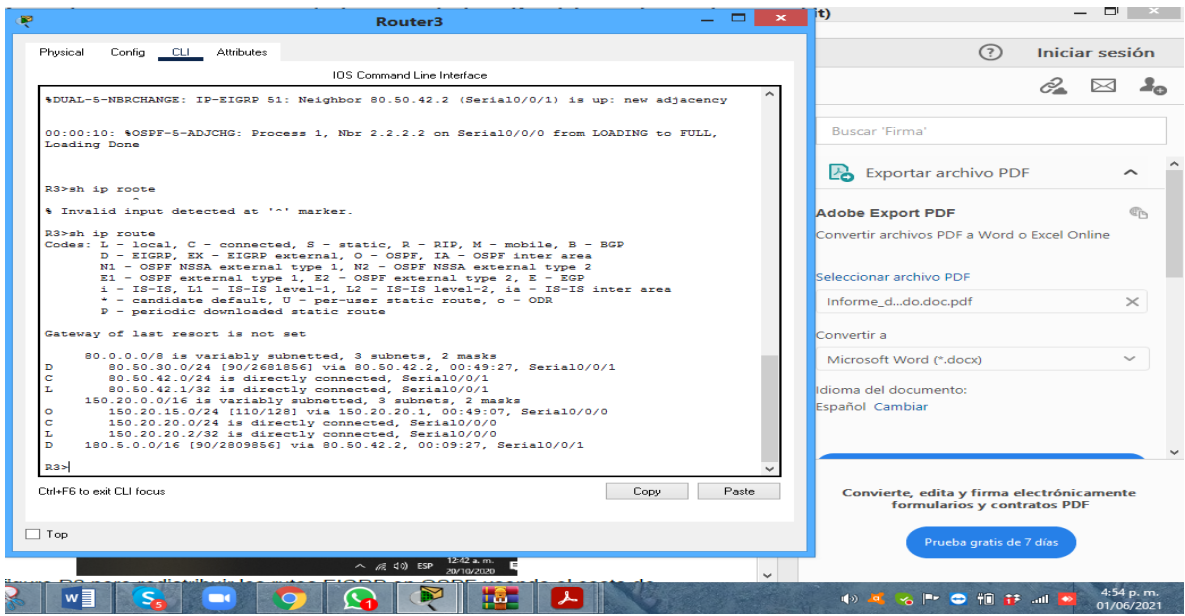

Figura 5. Rutas aprendidas Router R3

Efectivamente en R3 detecto las interfaces de Loopback de R1 y R5.

5. Configure R3 para redistribuir las rutas EIGRP en OSPF usando el costo de 80000 y luego redistribuya las rutas OSPF en EIGRP usando un ancho de banda T1 y 20,000 microsegundos de retardo.

Redistribuimos las rutas de OSPF y EIGRP en R3 asignando las métricas de velocidad y retardo.

R3>en R3#conf Configuring from terminal, memory, or network [terminal]? Enter configuration commands, one per line. End with CNTL/Z. R3(config)#router eigrp 10 R3(config-router)#redistribute ospf 1 metric 80000 100 255 1 1500 R3(config-router)#exit R3(config)#router ospf 1 R3(config-router)#log-adjacency-changes R3(config-router)#redistribute eigrp 10 subnets R3(config-router)#exit R3(config)#router eigrp 10 R3(config-router)#redistribute ospf 1 metric 1544000 20000 255 1 1500 R3(config-router)#exit R3(config)# R3(config)# R3#

| æ   | Router3 - 🗖                                                           | × · · · · · · · · · · · · · · · · · · · |
|-----|-----------------------------------------------------------------------|-----------------------------------------|
|     |                                                                       | Iniciar sesión                          |
|     | Physical Config <u>CLI</u> Attributes                                 | 🔺 🎢 Buscar 👻                            |
|     | IOS Command Line Interface                                            | BbCcD AaBbCcD                           |
|     | * - condidate default II - nexesser static rests ODD                  | btítulo Énfasis sutil 👻 🕞 Seleccionar z |
|     | P - periodic downloaded static route                                  | A Scieccional                           |
|     | -                                                                     | 🕞 Edición 🔦                             |
|     | Gateway of last resort is not set                                     |                                         |
|     | 80.0.0.0/8 is variably subnetted, 3 subnets, 2 masks                  |                                         |
|     | D 80.50.30.0/24 [90/2681856] via 80.50.42.2, 00:49:27, Serial0/0/1    |                                         |
|     | C 80.50.42.0/24 is directly connected, Serial0/0/1                    |                                         |
|     | L 80.50.42.1/32 is directly connected, Serial0/0/1                    |                                         |
|     | 150.20.0.0/16 is variably subnetted, 3 subnets, 2 masks               |                                         |
|     | C 150.20.13.0/24 [II0/120] Via 150.20.20.1, 00:45:07, SETAI0/070      |                                         |
|     | L 150.20.20.2/32 is directly connected. Serial0/0/0                   |                                         |
|     | D 180.5.0.0/16 [90/2809856] via 80.50.42.2, 00:09:27, Serial0/0/1     |                                         |
|     | 201                                                                   |                                         |
|     | K3>en<br>Dateonf                                                      |                                         |
|     | Configuring from terminal, memory, or network [terminal]?             |                                         |
|     | Enter configuration commands, one per line. End with CNTL/Z.          |                                         |
|     | R3(config) #router eigrp 10                                           |                                         |
|     | R3(config-router)#redistribute ospf 1 metric 80000 100 255 1 1500     |                                         |
|     | R3(config-router) fexit                                               |                                         |
|     | R3(conlig)#Louter1#log_adjacency-changes                              |                                         |
|     | R3(config-router) #redistribute eigrp 10 subnets                      |                                         |
|     | R3(config-router)#exit                                                |                                         |
|     | R3(config) #router eigrp 10                                           |                                         |
|     | R3(config-router)#redistribute ospf 1 metric 1544000 20000 255 1 1500 |                                         |
|     | R3(config-router)#exit                                                |                                         |
|     | R3(config)#                                                           |                                         |
|     | R3#                                                                   |                                         |
|     | <pre>\$SYS-5-CONFIG_I: Configured from console by console</pre>       |                                         |
|     | R3#                                                                   | ×                                       |
|     | Driate to eve Cill forum                                              |                                         |
|     | Copy Paste                                                            |                                         |
|     |                                                                       |                                         |
|     | Top                                                                   |                                         |
|     |                                                                       |                                         |
|     |                                                                       |                                         |
|     |                                                                       | 100%                                    |
|     |                                                                       | 458 p. m.                               |
| 200 |                                                                       |                                         |

Figura 6. Redistribuciones de las rutas EIGRP en OSPF en R3

6. Verifique en R1 y R5 que las rutas del sistema autónomo opuesto existen en su tabla de enrutamiento mediante el comando *show ip route*.

Utilizamos el comando Show ip route observando la tabla de enrutamiento y encontrando configurado de forma correcta OSPF y EIGRP

| R                                                                                                    | R1                                                                                                    | _ 🗆 🗙          | l.pkt – 🗆 🔺                                 |
|----------------------------------------------------------------------------------------------------|----------------------------------------------------------------------------------------------------|----------------|---------------------------------------------|
| Physical Config <u>CLI</u> Attribut                                                                                                    | ies                                                                                                    |                | ?                                           |
|                                                                                                    | IOS Command Line Interface                                                                                                    |                |                                             |
| R1>sh ip route<br>Codes: L - local, C - conn<br>D - EIGRD, EX - EIG<br>N1 - OSPF NSA exter<br>EI - OSPF NSA exter<br>i - IS-IS, L1 - IS-<br>· candidate defau<br>P - periodic downlow<br>Gateway of last resort is x<br>20.0.0/8 is variably<br>C 20.1.0.0/24 is dir<br>L 20.1.1.0/24 is dir<br>C 20.1.1.0/24 is dir<br>C 20.1.2.0/24 is dir<br>C 20.1.3.0/24 is dir<br>L 20.1.3.0/24 is dir<br>L 20.1.3.0/24 is dir<br>L 20.1.3.0/24 is dir<br>L 20.1.3.0/24 is dir<br>C 20.1.3.0/24 is dir<br>C 20.1.3.0/24 is dir<br>L 150.20.15.0/24 is dir<br>C 150.20.15.0/24 is dir<br>C 150.20.15.0/24 is dir<br>C 150.20.15.0/24 is dir<br>C 150.20.15.0/24 is dir<br>C 150.20.15.0/24 is dir<br>More | acted, S - static, R - RIP, M - mobile, B - BG<br>RP external, O - OSPF, IA - OSPF inter area<br>rnal type 1, N2 - OSPF NSA external type 2<br>type 1, E2 - OSPF external type 2, S - EGP<br>IS level-1, L2 - IS-IS level-2, ia - IS-IS int<br>it, U - per-user static route, o - ODR<br>aded static route<br>not set<br>y subnetted, S subnets, 2 masks<br>actly connected, Loopback10<br>actly connected, Loopback20<br>actly connected, Loopback20<br>actly connected, Loopback20<br>actly connected, Loopback20<br>actly connected, Loopback20<br>actly connected, Loopback20<br>actly connected, Loopback20<br>actly connected, Loopback20<br>actly connected, Srial0/0/0<br>directly connected, Srial0/0/0<br>directly connected, Serial0/0/0 | 5P<br>ter area | Rooti Color Time(sec) Periodic Num Edt Dele |
| 1841                                                                                                    | Toggle PDU List Window                                                                                                    | <              |                                             |
| 🔬 🕡 🔊                                                                                                    | 📀 💊 💌 🔛                                                                                                    | V              | 4:59 p. m. 🔹 👘 😰 📶 📴 4:59 p. m. 01/06/2021  |

Figura 7. Enrutamiento router R5 show ip

## 2. ESCENARIO 2

Una empresa de comunicaciones presenta una estructura Core acorde a la topología de red, en donde el estudiante será el administrador de la red, el cual deberá configurar e interconectar entre sí cada uno de los dispositivos que forman parte del escenario, acorde con los lineamientos establecidos para el direccionamiento IP, etherchannels, VLANs y demás aspectos que forman parte del escenario propuesto.

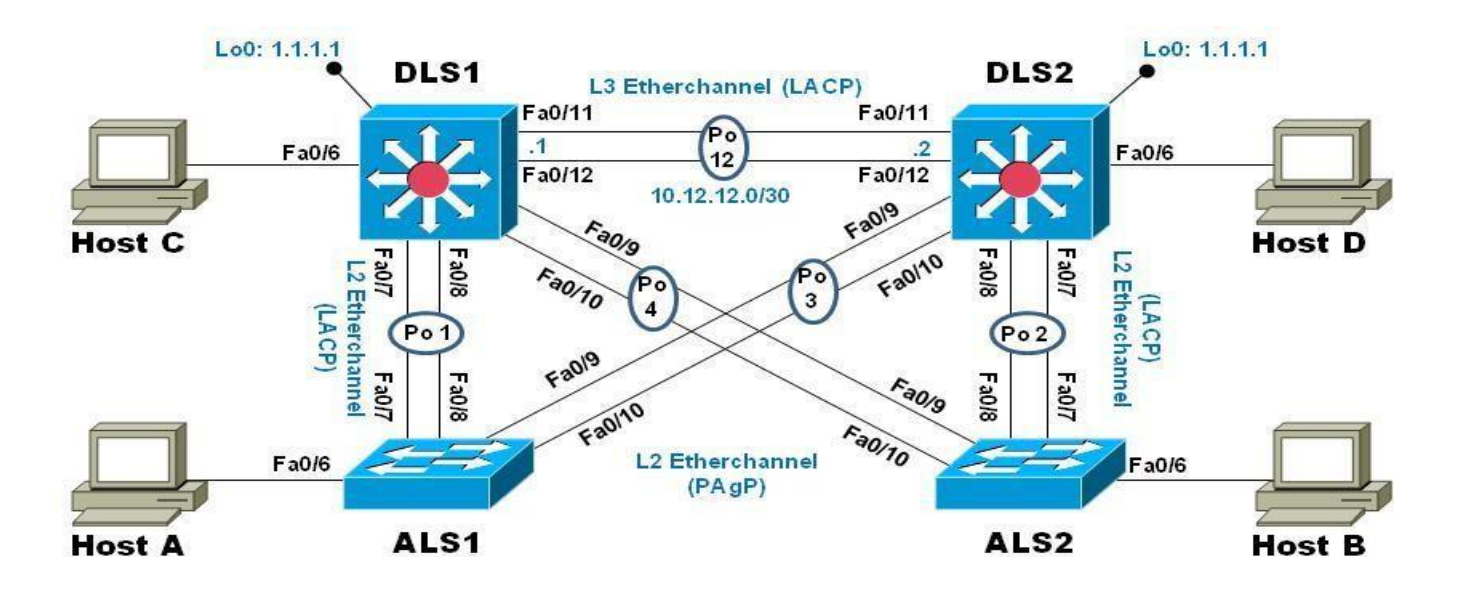

Figura 8. Topología Escenario 2

Parte 1: Configurar la red de acuerdo con las especificaciones.

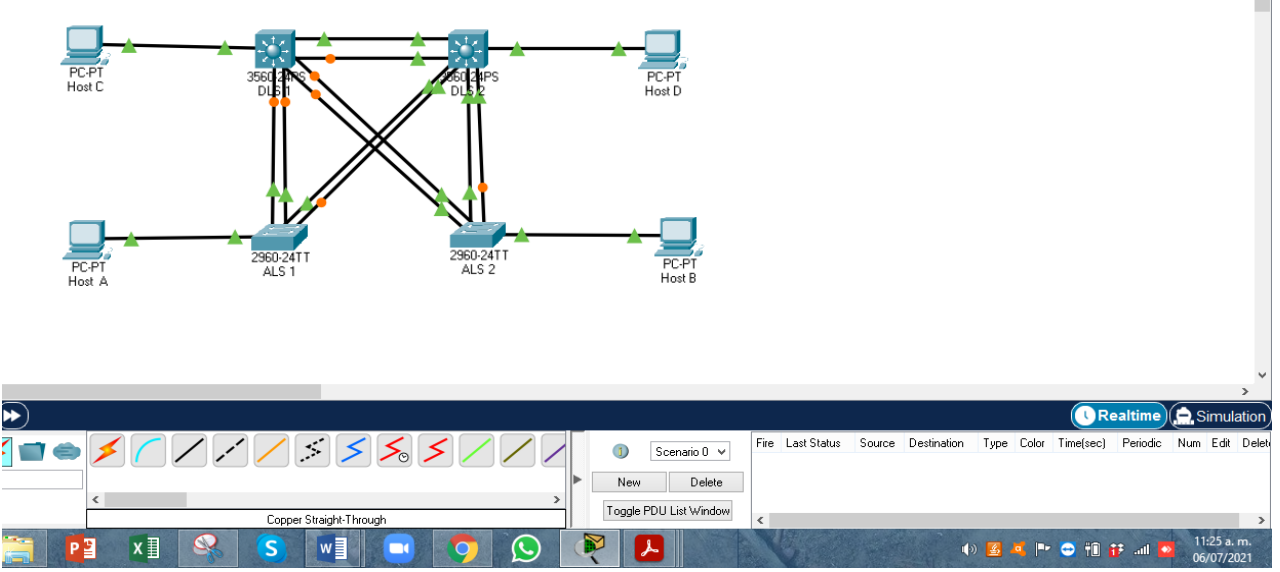

Figura 9. Topología escenario 2 realizada en packet tracer

a. Apagar todas las interfaces en cada switch.

Luego de realizar las conexiones entre los Switches, utilizamos el comando Shutdown para apagar todas las interfaces de cada uno de los dispositivos.

ALS 1 Switch#en Switch#conf t Enter configuration commands, one per line. End with CNTL/Z. Switch(config)#interface range FastEthernet 0/1-24 Switch(config-if-range)#shutdown

ALS 2

Switch>en Switch#conf t Enter configuration commands, one per line. End with CNTL/Z. Switch(config)#interface range FastEthernet 0/1-24 Switch(config-if-range)#shutdown

#### DLS 1

Switch>en Switch#conf t Enter configuration commands, one per line. End with CNTL/Z. Switch(config)#interface range FastEthernet 0/1-24 Switch(config-if-range)#shutdown DLS 2 Switch>en Switch#conf t Enter configuration commands, one per line. End with CNTL/Z. Switch(config)#interface range FastEthernet 0/1-24 Switch(config-if-range)#shutdown

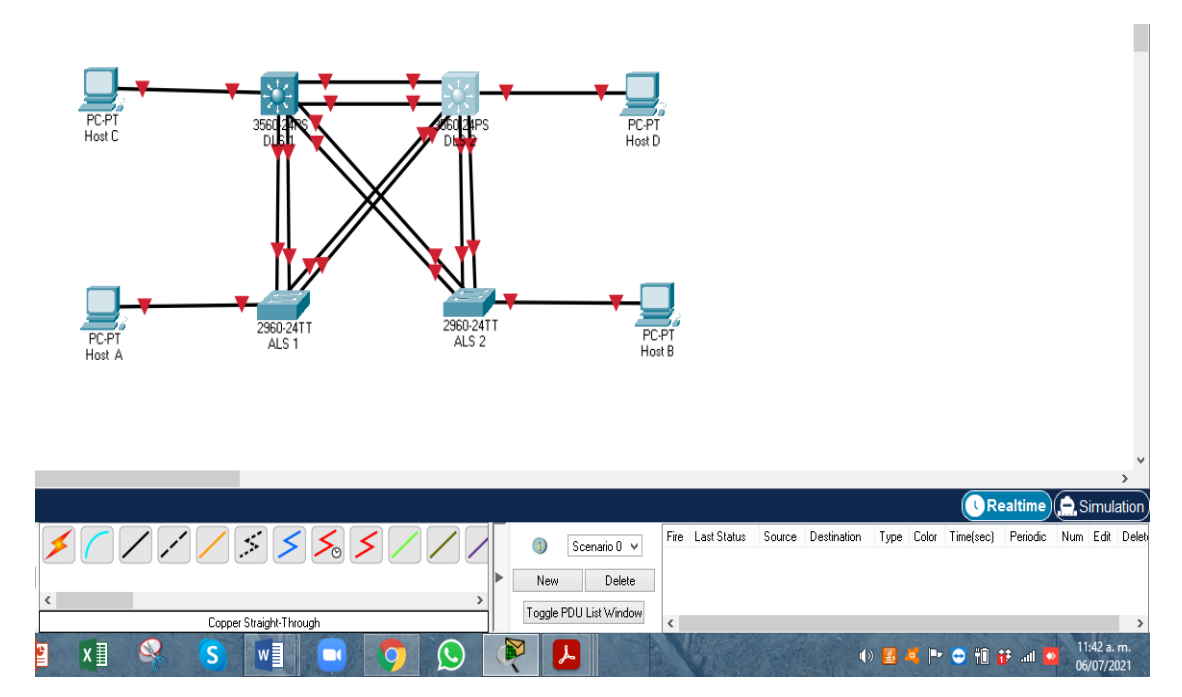

Figura 10. Apagado interfaces Switchs

b. Asignar un nombre a cada switch acorde con el escenario establecido.

Realizamos configuración inicial asignando nombre a cada dispositivo con la aplicación hostname.

ALS1

Switch>en Switch#conf t Enter configuration commands, one per line. End with CNTL/Z. Switch(config)#hostname ALS 1 ALS1(config)#exit ALS1#

ALS2

Switch>en Switch#conf t Enter configuration commands, one per line. End with CNTL/Z. Switch(config)#hostname ALS2 ALS2(config)#exit ALS2#

DSL1

Switch>en Switch#conf t

Enter configuration commands, one per line. End with CNTL/Z. Switch(config)#hostname DSL1 DSL1(config)#exit DSL1#

DSL2

Switch>en Switch#conf t Enter configuration commands, one per line. End with CNTL/Z. Switch(config)#hostname DSL2 DSL2(config)#exit DSL2#

- c. Configurar los puertos troncales y Port-channels tal como se muestra en el diagrama.
  - La conexión entre DLS1 y DLS2 será un EtherChannel capa-3 utilizando LACP. Para DLS1 se utilizará la dirección IP 10.20.20.1/30 y para DLS2 utilizará 10.20.20.2/30.

Se procede a configuración los puertos troncales y los port-channel, se asigna la Dirección IP, se asigna el channel-group 12 para las interface 11 - 12, se asigna channel-group diferente para los puertos 7 al 10 y se configura la vlan nativa 500 en DLS1 y DLS2, se utiliza el comando no shutdown para activar las interfaces 7 al 12, en ALS1 y ALS2 se activan las interfaces 7 al 10, se asignó un channel-group para los puertos 7 – 8 y otro para los puertos 9 – 10 y se configura la VLAN nativa.

Configuramos en modo LCPA activo para que pueda iniciar negociaciones con otros puertos.

DSL1

DSL1>en DSL1# DSL1#conf t Enter configuration commands, one per line. End with CNTL/Z. DSL1(config)#interface port-channel 12 DSL1(config-if)#no switchport DSL1(config-if)#ip address 10.20.20.1 255.255.255.252 DSL1(config-if)#exit DSL1(config)#interface range fa0/11-12 DSL1(config-if-range)#no switchport DSL1(config-if-range)#channel-group 12 mode active DSL1(config-if-range)#exit DSL1(config)#exit DSL1(config)#exit DSL1#

#### DSL2

DSL2>en DSL2#conf t Enter configuration commands, one per line. End with CNTL/Z. DSL2(config)#interface port-channel 12 DSL2(config-if)#no switchport DSL2(config-if)#ip address 10.20.20.2 255.255.255.252 DSL2(config-if)#exit

DSL2(config)#interface range fa0/11-12 DSL2(config-if-range)#no switchport DSL2(config-if-range)#channel-group 12 mode active DSL2(config-if-range)#exit DSL2(config)#exit DSL2#

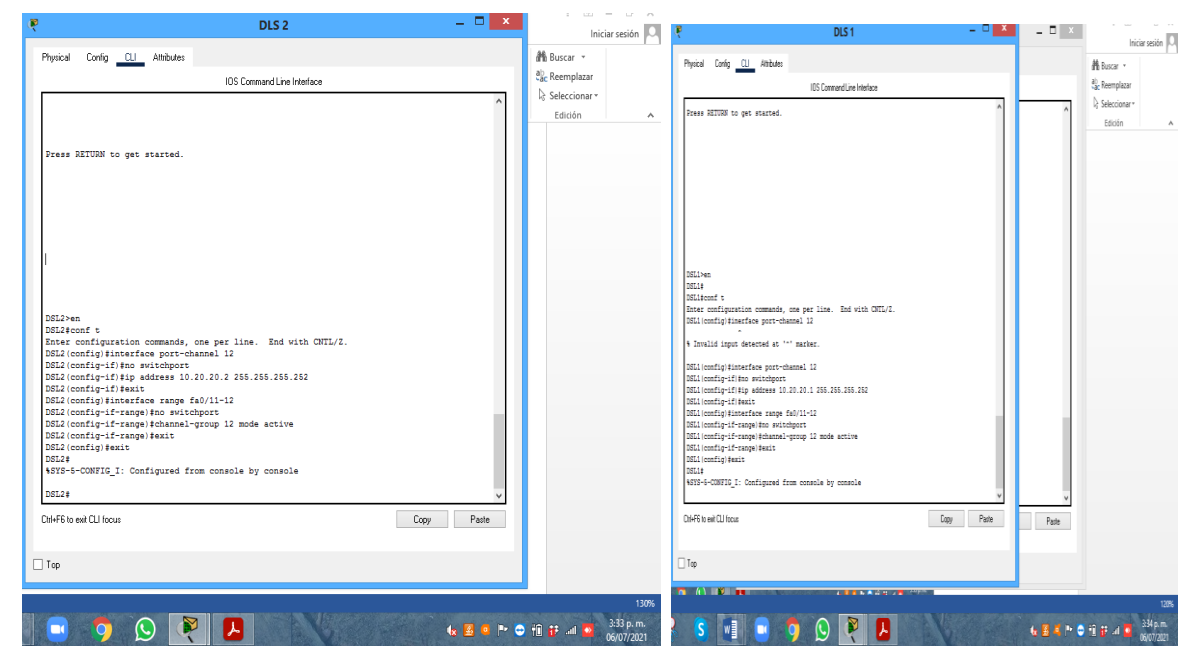

Figura 11. Configuracion DSL1 y DSL2

1) Los Port-channels en las interfaces Fa0/7 y Fa0/8 utilizarán LACP.

DSL1>en DSL1#conf t Enter configuration commands, one per line. End with CNTL/Z. DSL1(config)#int ran fa0/7-8 DSL1(config-if-range)#switchport trunk encapsulation dot1q DSL1(config-if-range)#switchport mode trunk DSL1(config-if-range)#channel-group 1 mode active DSL1(config-if-range)# Creating a port-channel interface Port-channel 1

DSL1(config-if-range)#no shutdown

%LINK-5-CHANGED: Interface FastEthernet0/7, changed state to down

%LINK-5-CHANGED: Interface FastEthernet0/8, changed state to down DSL1(config-if-range)#exit DSL1(config)#exit DSL1#

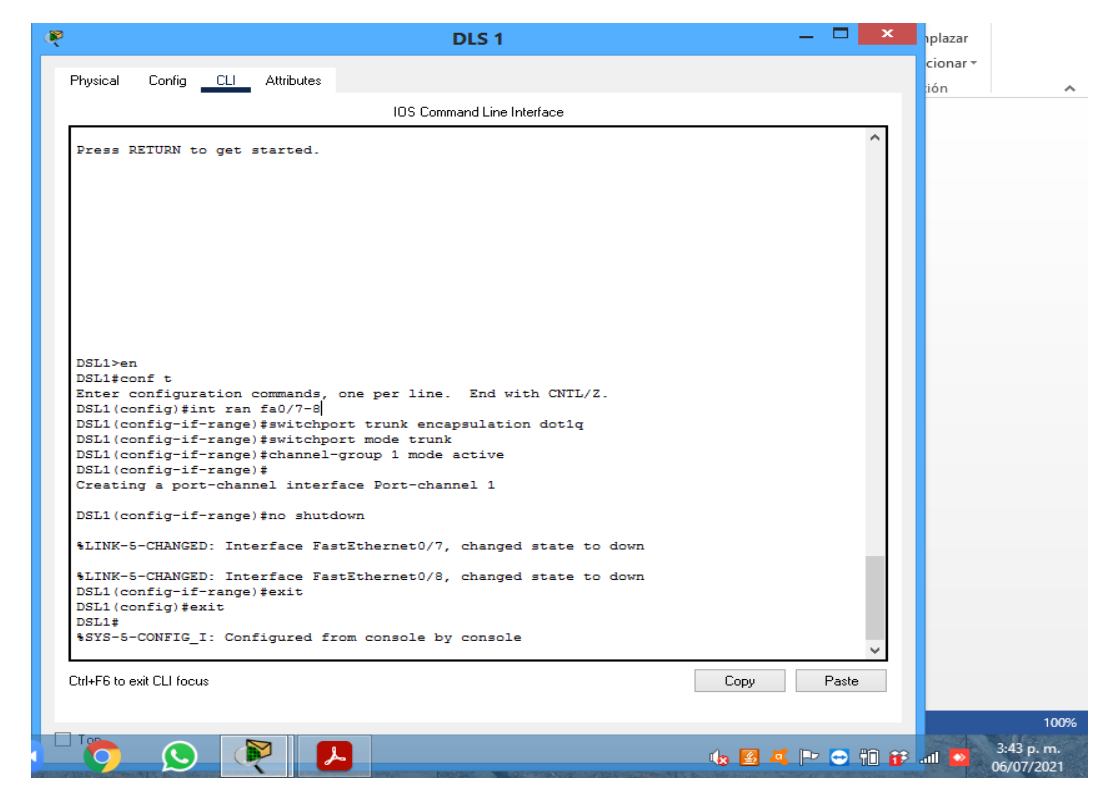

Figura 12. Port-channels en las interfaces Fa0/7 y Fa0/8 utilizarán LACP DLS1

|            |                   |                              | DLS 1                 |         |         |           |
|------------|-------------------|------------------------------|-----------------------|---------|---------|-----------|
| Physical   | Config <u>CLI</u> | .ttributes                   |                       |         |         |           |
|            |                   | IOS C                        | ommand Line Interface |         |         |           |
| DSL1 (c    | config-if-range)# | witchport mode tru           | ink                   |         |         | <u>^</u>  |
| DSL1 (     | config-if-range)# | hannel-group 1 mod           | de active             |         |         |           |
| DSL1 (d    | config-if-range)# |                              |                       |         |         |           |
| Creati     | .ng a port-channe | . interface Port-ch          | hannel 1              |         |         |           |
| DSL1 (     | config-if-range)# | 10 shutdown                  |                       |         |         |           |
| %LINK-     | 5-CHANGED: Inter  | ace FastEthernet0/           | 7, changed state      | to down |         |           |
| ST.TNK-    | S-CHANGED: Inter  | Face FastEthernet()          | (8 changed state      | to down |         |           |
| DSL1 (d    | config-if-range)# | exit                         | -, inangea state      |         |         |           |
| DSL1 (d    | config) #exit     |                              |                       |         |         |           |
| DSL1#      |                   |                              |                       |         |         |           |
| SYS-5      | -CONFIG_I: Confi  | fured from console           | by console            |         |         |           |
| DET 1 #    | bow othershappel  |                              |                       |         |         |           |
| Flage      | D - down          | P - in port-chant            | hel                   |         |         |           |
|            | I - stand-alon    | s - suspended                |                       |         |         |           |
|            | H - Hot-standb    | (LACP only)                  |                       |         |         |           |
|            | R - Layer3        | S - Layer2                   |                       |         |         |           |
|            | U - in use        | <pre>f - failed to all</pre> | Locate aggregator     |         |         |           |
|            | u - unsuitable    | for bundling                 |                       |         |         |           |
|            | w - waiting to    | be aggregated                |                       |         |         |           |
|            | d - derault po    |                              |                       |         |         |           |
|            |                   |                              |                       |         |         |           |
| Number     | of channel-grou   | os in use: 2                 |                       |         |         |           |
| Number     | of aggregators:   | 2                            |                       |         |         |           |
| Group      | Port-channel P    | otocol Porte                 |                       |         |         |           |
|            | ++-               |                              |                       |         |         |           |
|            |                   |                              |                       |         |         |           |
| 1          | Pol(SD)           | LACP Fa0/7(D)                | Fa0/8(D)              |         |         |           |
| 12         | Po12(RD)          | LACP Fa0/11(I                | D) Fa0/12(D)          |         |         |           |
| DSL1#      |                   |                              |                       |         |         | ~         |
| Ctrl+F6 to | exit CLI focus    |                              |                       |         | Сору    | Paste     |
|            |                   |                              |                       |         | 15      |           |
|            |                   |                              |                       |         |         |           |
| top 1      |                   |                              |                       |         |         |           |
|            |                   |                              | r les l               | 🗖 📶 🕞 🥽 | - #in 🐽 | 3:46 p. I |
|            |                   |                              |                       |         |         |           |

Figura 13. Port-channels en las interfaces Fa0/7 y Fa0/8 utilizarán LACP DLS1

ALS1>en ALS1#conf t Enter configuration commands, one per line. End with CNTL/Z. ALS1(config)#int ran fa0/7-8 ALS1(config-if-range)#switchport mode trunk ALS1(config-if-range)#channel-group 1 mode active ALS1(config-if-range)# Creating a port-channel interface Port-channel 1

ALS1(config-if-range)#no shutdown ALS1(config-if-range)#exit ALS1(config)#exit ALS1#

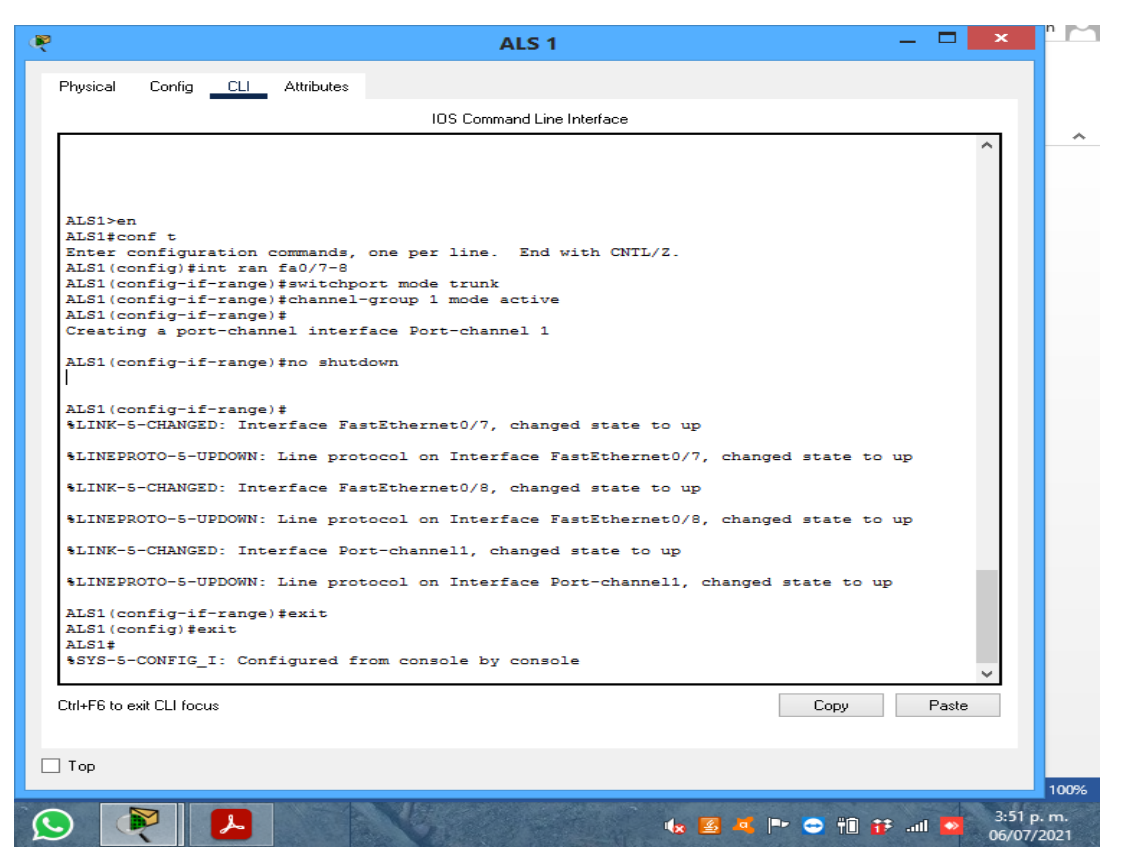

Figura 14. Port-channels en las interfaces Fa0/7 y Fa0/8 utilizarán LACP ALS1

| ALS1#sh<br>Flags:              | <pre>show etherchannel summary<br/>D - down P - in port-channel<br/>I - stand-alone s - suspended<br/>H - Hot-standby (LACP only)<br/>R - Layer3 S - Layer2<br/>U - in use f - failed to allocate aggregator<br/>u - unsuitable for bundling<br/>w - waiting to be aggregated<br/>d - default port</pre> |                   |
|--------------------------------|----------------------------------------------------------------------------------------------------|-------------------|
| Number<br>Number<br>Group<br>+ | : of channel-groups in use: 1<br>: of aggregators: 1<br>Port-channel Protocol Ports                                                                                                    |                   |
| 1<br>ALS1#                     | Po1(SU) LACP Fa0/7(P) Fa0/8(P)                                                                                                    |                   |
| Ctrl+F6 to e                   | exit CLI focus Copy Paste                                                                                                    |                   |
| Тор                            |                                                                                                    |                   |
| . (                            | 💦 🛃 💌 🖘 👘 🔂 📶 🛃 💀                                                                                                    | 2 p. m.<br>7/2021 |

| LSI‡<br>LS1‡sh | ow etherchannel summary                 |      |        |
|----------------|-----------------------------------------|------|--------|
| lags:          | D - down P - in port-channel            |      |        |
|                | I - stand-alone s - suspended           |      |        |
|                | H - Hot-standby (LACP only)             |      |        |
|                | R - Layers 5 - Layers                   |      |        |
|                | u - unsuitable for bundling             |      |        |
|                | <pre>w - waiting to be aggregated</pre> |      |        |
|                | d - default port                        |      |        |
|                |                                         |      |        |
|                |                                         |      |        |
| Number         | of channel-groups in use: 1             |      |        |
| umber          | or aggregators: 1                       |      |        |
| Froup          | Port-channel Protocol Ports             |      |        |
| +              | +++                                     |      |        |
|                |                                         |      |        |
| L              | Po1(SU) LACP Fa0/7(P) Fa0/8(P)          |      |        |
| ALS1#          |                                         |      | × .    |
| rl+E6 to e     | wit CLL focus                           | Сорц | Paste  |
|                | AIC CEL TOCUS                           | Сору | 1 date |
|                |                                         |      |        |
| -              |                                         |      |        |
| Гор            |                                         |      |        |
|                |                                         |      |        |
|                |                                         |      |        |
|                |                                         |      |        |

Figura 15. Port-channels en las interfaces Fa0/7 y Fa0/8 utilizarán LACP ALS1

DSL2>en DSL2#conf t Enter configuration commands, one per line. End with CNTL/Z. DSL2(config)#int ran fa0/7-8 DSL2(config-if-range)#switchport trunk encapsulation dot1q DSL2(config-if-range)#switchport mode trunk DSL2(config-if-range)#channel-group 2 mode active DSL2(config-if-range)# Creating a port-channel interface Port-channel 2

DSL2(config-if-range)#no shutdown

%LINK-5-CHANGED: Interface FastEthernet0/7, changed state to down

%LINK-5-CHANGED: Interface FastEthernet0/8, changed state to down DSL2(config-if-range)#exit DSL2(config)#exit DSL2#

| DSL2#sh      | how etherchannel summary              |
|--------------|---------------------------------------|
| Flags:       | D - down P - in port-channel          |
|              | 1 - stand-alone s - suspended         |
|              | R - Hot-standby (LACP only)           |
|              | R - Layers S - Layerz                 |
|              | u - unquitable for bundling           |
|              | u - unsitiable for bundling           |
|              | w - waiting to be aggregated          |
|              | a - default port                      |
| Number       | of channel-groups in use: 2           |
| Number       | of aggregators 2                      |
|              |                                       |
| Group        | Port-channel Protocol Ports           |
| 2            | Po2(SD) LACP Fa0/7(D) Fa0/8(D)        |
| 12           | Po12 (RD) LACP Fa0/11 (D) Fa0/12 (D)  |
| DSL2#        | · · · · · · · · · · · · · · · · · · · |
| ChildEE to e | evit Ci Li foquis                     |
|              |                                       |
|              |                                       |
| Тор          |                                       |
|              |                                       |
|              |                                       |
|              |                                       |
|              | 📲 🧏 🖉 📭 😁 👘 🗱 🚚 😽 4:00 p. m           |
|              | 06/07/202                             |

Figura 16. Port-channels en las interfaces Fa0/7 y Fa0/8 utilizarán LACP DLS2

ALS2>en ALS2#conf t Enter configuration commands, one per line. End with CNTL/Z. ALS2(config)#int ran fa0/7-8 ALS2(config-if-range)#switchport trunk encapsulation dot1q ALS2(config-if-range)#switchport mode trunk ALS2(config-if-range)#channel-group 2 mode active ALS2(config-if-range)# Creating a port-channel interface Port-channel 2

ALS2(config-if-range)#no shutdown

| ALS2(config-if-range) #switchport mode trunk                                         |  |  |  |
|--------------------------------------------------------------------------------------|--|--|--|
| ALS2 (config-if-range) #channel-group 2 mode active                                  |  |  |  |
| ALS2 (config-if-range) #                                                             |  |  |  |
| Creating a port-channel interface Port-channel 2                                     |  |  |  |
|                                                                                      |  |  |  |
| ALS2(config-if-range)#no shutdown                                                    |  |  |  |
| ALS2 (config-if-range) #                                                             |  |  |  |
| %LINK-5-CHANGED: Interface FastEthernet0/7, changed state to up                      |  |  |  |
| %LINEPROTO-5-UPDOWN: Line protocol on Interface FastEthernet0/7, changed state to up |  |  |  |
| %LINK-5-CHANGED: Interface FastEthernet0/8, changed state to up                      |  |  |  |
| %LINEPROTO-5-UPDOWN: Line protocol on Interface FastEthernet0/8, changed state to up |  |  |  |
| %LINK-5-CHANGED: Interface Port-channel2, changed state to up                        |  |  |  |
| %LINEPROTO-5-UPDOWN: Line protocol on Interface Port-channel2, changed state to up   |  |  |  |
| MIS2 (configuit-range) texit                                                         |  |  |  |
| hts://config/fexit                                                                   |  |  |  |
| ALCOMING / FEATO                                                                     |  |  |  |
| ASSYSTETCONFIG I: Configured from console by console                                 |  |  |  |
| void o downio_r. downigated new console by console                                   |  |  |  |
|                                                                                      |  |  |  |
| Ctrl+F6 to exit CLI focus Copy Paste                                                 |  |  |  |
|                                                                                      |  |  |  |
|                                                                                      |  |  |  |
| <b>-</b>                                                                             |  |  |  |
|                                                                                      |  |  |  |
|                                                                                      |  |  |  |
| ەرىردا                                                                               |  |  |  |
|                                                                                      |  |  |  |

Figura 17. Port-channels en las interfaces Fa0/7 y Fa0/8 utilizarán LACP ALS2

| ALS2\$show etherchannel summary<br>Flags: D - down P - in port-channel<br>I - stand-alone s - suspended<br>H - Hot-standby (LACP only)<br>R - Layer3 S - Layer2<br>U - in use f - failed to allocate aggregator<br>u - unsuitable for bundling<br>w - waiting to be aggregated<br>d - default port<br>Number of channel-groups in use: 1<br>Number of channel-groups in use: 1<br>Scoup Port-channel Protocol Ports<br> | Copy Paste                            |
|----------------------------------------------------------------------------------------------------|---------------------------------------|
|                                                                                                    | 1202                                  |
|                                                                                                    | 130%<br>130% 4:06 p. m.<br>06/07/2021 |

Figura 18. Port-channels en las interfaces Fa0/7 y Fa0/8 utilizarán LACP ALS2

3. Los Port-channels en las interfaces F0/9 y fa0/10 utilizará PAgP.

El modo PAgP se encarga de agrupar los puertos pro características similares, puede estar en modo auto o deseable. Esta configuración funcionara de forma cruzada según la topología de red creada, convirtiendo las conexiones laterales con el modo LCPA DSL1>en DSL1#conf t

Enter configuration commands, one per line. End with CNTL/Z.

DLS1(config)#int ran fa0/9-10 DLS1(config-if-range)# switchport trunk encapsulation dot1q DLS1(config-if-range)# switchport mode trunk DLS1(config-if-range)#channel-group 4 mode desirable Creating a port-channel interface Port-channel 4

DLS1(config-if-range)#no shutdown

|   | DSL1(config-if-range)#no shutdown                                                                                                    |
|---|----------------------------------------------------------------------------------------------------|
|   | <pre>%LINK-5-CHANGED: Interface FastEthernet0/9, changed state to down</pre>                                                                                                    |
|   | <pre>%LINK-5-CHANGED: Interface FastEthernet0/10, changed state to down DSL1(config-if-range)# DSL1(config-if-range)#exit DSL1(config)#exit DSL1# %SYS-5-CONFIG_I: Configured from console by console</pre>                                                                                       |
|   | DSL1#                                                                                                    |
|   | Ctrl+F6 to exit CLI focus Copy Paste                                                                                                    |
|   |                                                                                                    |
|   | ] Тор                                                                                                    |
|   |                                                                                                    |
|   | DSL1#show etherchannel summary<br>Flags: D - down P - in port-channel<br>I - stand-alone s - suspended<br>H - Hot-standby (LACP only)<br>R - Layer3 S - Layer2<br>U - in use f - failed to allocate aggregator<br>u - unsuitable for bundling<br>w - waiting to be aggregated<br>d - default port |
|   | Number of channel-groups in use: 2<br>Number of aggregators: 2                                                                                                    |
|   | Group Port-channel Protocol Ports                                                                                                    |
|   | 1 Po1(SU) LACP Fa0/7(P) Fa0/8(P)<br>12 Po12(RD) LACP Fa0/11(D) Fa0/12(D)<br>DSL1#                                                                                                    |
|   | Ctrl+F6 to exit CLI focus Copy Paste                                                                                                    |
|   | Тор                                                                                                    |
| đ | 🚱 🖉 📭 😁 📆 🚺 😝 😝 4:19 p. m.<br>06/07/2021                                                                                                    |

Figura 19. Port-channels en las interfaces F0/9 y fa0/10 utilizará PAgP. DSL1

ALS2>en ALS2#conf t ALS2(config)#int ran fa0/9-10 ALS2(config-if-range)# switchport trunk encapsulation dot1q ALS2(config-if-range)# switchport mode trunk ALS2(config-if-range)#channel-group 4 mode desirable Creating a port-channel interface Port-channel 4 ALS2(config-if-range)#no shutdown ALS2(config-if-range)#exit ALS2(config)#exit ALS2(config)#exit ALS2# %SYS-5-CONFIG\_I: Configured from console by console

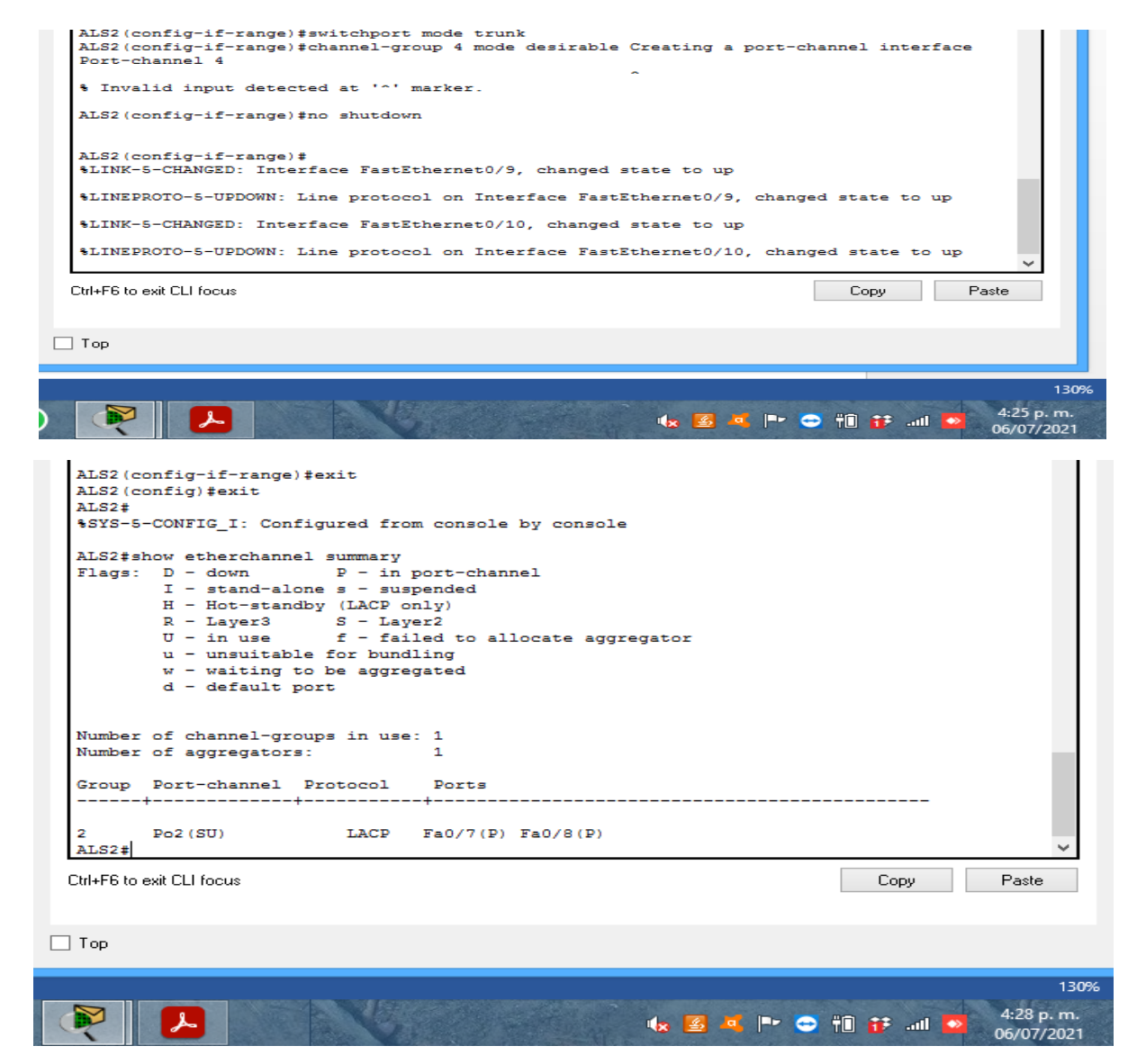

Figura 20. Port-channels en las interfaces F0/9 y fa0/10 utilizará PAgP. ALS2

DSL2>en DSL2#conf t Enter configuration commands, one per line. End with CNTL/Z. DSL2(config)#int ran fa0/9-10 DSL2(config-if-range)#switchport trunk encapsulation dot1q DSL2(config-if-range)#switchport mode trunk DSL2(config-if-range)#channel-group 3 mode desirable Creating a port-channel interface Portchannel 3 DSL2(config-if-range)#no shutdown DSL2(config-if-range)#no shutdown DSL2(config-if-range)#exit DSL2(config)#exit DSL2(config)#exit

DSL2>en DSL2#conf t Enter configuration commands, one per line. End with CNTL/2. DSL2(config)#int ran fa0/9-10 DSL2(config-if-range) #switchport trunk encapsulation dot1g DSL2(config-if-range)#switchport mode trunk DSL2(config-if-range)#switchport mode trunk DSL2(config-if-range)#channel-group 3 mode desirable Creating a port-channel interface Port-channel 3 % Invalid input detected at '^' marker. DSL2(config-if-range) #no shutdown %LINK-5-CHANGED: Interface FastEthernet0/9, changed state to down %LINK-5-CHANGED: Interface FastEthernet0/10, changed state to down ge) #exit %SYS-5-CONFIG\_I: Configured from console by console Ctrl+F6 to exit CLI focus Paste Сору 🗌 Тор 130% 4:32 p. m. 🍬 🧕 📭 🚭 👘 👪 🧧 06/07/2021 DSL2#show etherchannel summary DSL2#show etherchannel summary Flags: D - down P - in port-channel I - stand-alone s - suspended H - Hot-standby (LACP only)
R - Layer3 S - Layer2
U - in use f - failed to allocate aggregator u - unsuitable for bundling w - waiting to be aggregated
d - default port Number of channel-groups in use: 2 Number of aggregators: Group Port-channel Protocol Ports LACP Fa0/7(P) Fa0/8(P) LACP Fa0/11(D) Fa0/12(D) Po2 (SU) 2 12 Po12 (RD) DSL2# Ctrl+F6 to exit CLI focus Сору Paste 🗌 Тор 130% 🇤 📓 🧧 🖿 😅 🗊 👬 💷 🧧 4:34 p. m. 1

Figura 21. Port-channels en las interfaces F0/9 y fa0/10 utilizará PAgP. DLS2

| ALS1>en                                                                                                    |                                                         |  |  |
|----------------------------------------------------------------------------------------------------|---------------------------------------------------------|--|--|
| ALS1#conf t                                                                                                    |                                                         |  |  |
| Enter configuration commands, one per line. End with CNTL/Z.                                                                                                    |                                                         |  |  |
| ALS1(config)#int ran fa0/9-10                                                                                                    |                                                         |  |  |
| ALS1(config-if-range)#switchport trunk encapsulation dot1g                                                                                                    |                                                         |  |  |
| ALS1(config-if-range)#switchport mode trunk                                                                                                    |                                                         |  |  |
| ALS1(config-if-range)#channel-group 3 mode desirable Creating a port-channel                                                                                                    |                                                         |  |  |
| ALS1(config-if-range)#interface Port-channel 3                                                                                                    |                                                         |  |  |
| ALS1(config-if)#no shutdown                                                                                                    |                                                         |  |  |
| ALS1(config-if)#exit                                                                                                    |                                                         |  |  |
| ALS1(config)#exit                                                                                                    |                                                         |  |  |
| ALS1#                                                                                                    |                                                         |  |  |
|                                                                                                    |                                                         |  |  |
| % Invalid input detected at '^' marker.                                                                                                    |                                                         |  |  |
| ALS1(config-if-range) #interface Port-channel 3                                                                                                    |                                                         |  |  |
| ALS1(config-if) #no shutdown<br>ALS1(config-if) #exit                                                                                                    |                                                         |  |  |
| ALS1 (config) #exit                                                                                                    |                                                         |  |  |
| ALS1#<br>%SYS-5-CONFIG_I: Configured from console by console                                                                                                    |                                                         |  |  |
| -                                                                                                    | × .                                                     |  |  |
|                                                                                                    |                                                         |  |  |
| Ctrl+F6 to exit CLI focus Copy                                                                                                    | Paste                                                   |  |  |
| Ctrl+F6 to exit CLI focus Copy                                                                                                    | Paste                                                   |  |  |
| Ctrl+F6 to exit CLI focus                                                                                                    | Paste                                                   |  |  |
| Ctrl+F6 to exit CLI focus Copy                                                                                                    | Paste                                                   |  |  |
| Ctrl+F6 to exit CLI focus Copy                                                                                                    | Paste 1009                                              |  |  |
| Ctrl+F6 to exit CLI focus Copy Top                                                                                                    | Paste<br>1009                                           |  |  |
| Ctrl+F6 to exit CLI focus Copy                                                                                                    | Paste<br>1009<br>11 ••••••••••••••••••••••••••••••••••• |  |  |
| Ctrl+F6 to exit CLI focus Copy                                                                                                    | Paste<br>1009<br>11 • 4:43 p. m.<br>06/07/2021          |  |  |
| Ctrl+F6 to exit CLI focus Copy  Top  Top  ALS1#show etherchannel summary Flags: D - down P - in port-channel                                                                                                    | Paste<br>1009<br>11 • 4:43 p. m.<br>06/07/2021          |  |  |
| Ctrl+F6 to exit CLI focus<br>Copy<br>Top<br>Top<br>ALSI#show etherchannel summary<br>Flags: D - down P - in port-channel<br>I - stand-alone s - suspended<br>H - Hot-standby (LACP only)                                                                                                    | Paste<br>1009<br>11 ● 4:43 p. m.<br>06/07/2021          |  |  |
| Ctrl+F6 to exit CLI focus<br>Copy<br>Top<br>Top<br>ALS1#show etherchannel summary<br>Flags: D - down P - in port-channel<br>I - stand-alone s - suspended<br>H - Hot-standby (LACP only)<br>R - Layer3 S - Layer2<br>U - in use f - failed to allocate aggregator                                                                                                    | Paste<br>1009<br>11 • 4:43 p. m.<br>06/07/2021          |  |  |
| Ctrl+F6 to exit CLI focus<br>Copy<br>Top<br>Top<br>ALS1#show etherchannel summary<br>Flags: D - down D - in port-channel<br>I - stand-alone s - suspended<br>H - Hot-standby (LACP only)<br>R - Layer3 S - Layer2<br>U - in use f - failed to allocate aggregator<br>u - unsuitable for bundling<br>w - waiting to be aggregated                                                                                          | Paste<br>1009<br>11 • 4:43 p. m.<br>06/07/2021          |  |  |
| Ctrl+F6 to exit CLI focus<br>Copy<br>Top<br>Copy<br>ALS1#show etherchannel summary<br>Flags: D = down D = in port-channel<br>I = stand-alone s = suspended<br>H = Hot-standby (LACP only)<br>R = Layer3 S = Layer2<br>U = in use f = failed to allocate aggregator<br>u = unsuitable for bundling<br>w = waiting to be aggregated<br>d = default port                                                                     | Paste<br>1009<br>11 • 4:43 p. m.<br>06/07/2021          |  |  |
| Ctrl+F6 to exit CLI focus<br>Top<br>Top<br>ALS1#show etherchannel summary<br>Flags: D = down P = in port-channel<br>I = stand-alone s = suspended<br>H = Hot-standby (LACP only)<br>R = Layer3 S = Layer2<br>U = in use f = failed to allocate aggregator<br>u = unsuitable for bundling<br>w = waiting to be aggregated<br>d = default port<br>Number of channel-groups in use: 2                                        | Paste<br>1009<br>11 ● 4:43 p. m.<br>06/07/2021          |  |  |
| Ctrl+F6 to exit CLI focus<br>Top<br>Top<br>ALS1\$show etherchannel summary<br>Flags: D = down P = in port-channel<br>I stand-alone s = suspended<br>H = Hot-standby (LACP only)<br>R = Layer3 S = Layer2<br>U = in use f = failed to allocate aggregator<br>u = unsuitable for bundling<br>w = waiting to be aggregated<br>d = default port<br>Number of channel-groups in use: 2<br>Number of aggregators: 2             | Paste<br>1009<br>11 ● 4:43 p. m.<br>06/07/2021          |  |  |
| Ctrl+F6 to exit CLI focus  Copy  Top  ALS1\$show etherchannel summary  Flags: D = down D = in port-channel  I = stand-alone S = suspended  H = Hot-standby (LACP only)  R = Layer3 S = Layer2  U = in use f = failed to allocate aggregator  u = unsuitable for bundling  v = waiting to be aggregated d = default port  Number of channel-groups in use: 2  Number of channel Protocol Ports                             | Paste<br>1009<br>11 • 4:43 p. m.<br>06/07/2021          |  |  |
| CtH+F6 to exit CLI focus<br>Top<br>Top<br>ALS1fshow etherchannel summary<br>Flags: D - down P - in port-channel<br>I - stand-alone s - suspended<br>H - Hot-standby (LACP only)<br>R - Layer3 S - Layer2<br>U - in use f - failed to allocate aggregator<br>u - unsuitable for bundling<br>w valiting to be aggregated<br>d - default port<br>Number of channel-groups in use: 2<br>Scoup Port-channel Protocol Ports<br> | Paste<br>1009<br>4:43 p. m.<br>06/07/2021               |  |  |

Figura 22. Port-channels en las interfaces F0/9 y fa0/10 utilizará PAgP. ALS1

Сору

😑 🏎 🌌 🛋 🖿 😅 🗊 🛟 💷 🔯

Paste

130%

4:45 p. m. 06/07/2021

Ctrl+F6 to exit CLI focus

L

🗌 Тор

L)

4. Todos los puertos troncales serán asignados a la VLAN 500 como la VLAN nativa.

La VLAN nativa agrupara en una sola troncal todas las VLAN creadas con el fin ampliar su capacidad operativa, esto ayuda a que se propague todo el tráfico de VALN por todos los switches.

DSL1>en DSL1#conf t Enter configuration commands, one per line. End with CNTL/Z. DSL1(config)#interface Po1 DSL1(config-if)#switchport trunk native vlan 500 DSL1(config)#interface Po4 DSL1(config)#interface Po4 DSL1(config)if)#switchport trunk native vlan 500 DSL1(config-if)#switchport trunk native vlan 500

DSL1(config)#exit

DSL2>en DSL2#conf t Enter configuration commands, one per line. End with CNTL/Z. DSL2(config)#interface Po2 DSL2(config-if)#switchport trunk native vlan 500 DSL2(config)#interface Po3 DSL2(config)#interface Po3 DSL2(config-if)#switchport trunk native vlan 500 DSL2(config-if)#switchport trunk native vlan 500

DSL2(config)#exit

|                                                                                                    | <pre>&amp;CDP-4-NATIVE_VLAN_MISMATCH: Native VLAN mismatch discovered on FastEthernet0/7 (500),</pre> |
|----------------------------------------------------------------------------------------------------|----------------------------------------------------------------------------------------------------|
| SLI>en                                                                                                    | with ALS2 FastEthernet0/7 (1).                                                                        |
| SLIFCONT t                                                                                                    |                                                                                                    |
| nter configuration commands, one per line. and with CNIL/2.                                                      | <pre>SCDP-4-NATIVE VLAN MISMATCH: Native VLAN mismatch discovered on FastEthernet0/8 (500),</pre>     |
| SL1(config)#interface Pol                                                                                        | with ALS2 FastEthernet0/7 (1).                                                                        |
| SL1(conig-if)fswitchport trunk native vian 500                                                                   |                                                                                                    |
| SL1(config-if) #exit                                                                                             | <pre>%CDP-4-NATIVE_VLAN_MISMATCH: Native VLAN mismatch discovered on FastEthernet0/7 (500),</pre>     |
| SL1(config)#interface Po4                                                                                        | with ALS2 Port-channel2 (1).                                                                          |
| SL1(config=1f)#switchport trunk native vian 500                                                                  |                                                                                                    |
| SL1(config-if) #exit                                                                                             | <pre>%CDP-4-NATIVE_VLAN_MISMATCH: Native VLAN mismatch discovered on FastEthernet0/8 (500),</pre>     |
| SL1 (config) #exit                                                                                               | with ALS2 Port-channel2 (1).                                                                          |
| SL1#                                                                                                    |                                                                                                    |
| SYS-5-CONFIG_I: Configured from console by console                                                               | % Unknown command or computer name, or unable to find computer address                                |
| CDP-4-NATIVE VLAN MISMATCH: Native VLAN mismatch discovered on FastEthernet0/7 (500).                            | DST.2#                                                                                                |
| ith ALS1 FastEthernet0/7 (1).                                                                                    | SCDP-4-NATIVE VIAN MISMATCH: Native VIAN migmatch discovered on FastEthernet0/7 (500)                 |
|                                                                                                    | with MS2 FastFtheynot0/7 (1)                                                                          |
| CDP-4-NATIVE VLAN MISMATCH: Native VLAN mismatch discovered on FastEthernet0/8 (500).                            | WIGH REST PERSONNELLEGOV (1).                                                                         |
| ith ALS1 FastEthernet0/7 (1).                                                                                    | SCHE-4-NATIVE VIAN MIGNATCH- Native VIAN migratch discovered on FastFthernat0/8 (500)                 |
|                                                                                                    | with NC2 FacePharmach/2 (4)                                                                           |
| CDP-4-NATIVE VLAN MISMATCH: Native VLAN mismatch discovered on FastEthernet0/7 (500)                             | with ALSZ FASCEDETHECO// (1).                                                                         |
| ith JISI EastTthernat(/8 (1)                                                                                     |                                                                                                    |
|                                                                                                    | SCH-4-NAIVE VEAN HISWAICH: NATIVE VEAN MISMATCH DISCOVERED ON FASTATHEINETO// (SUO),                  |
| CDD_4_NATTUE ULAN MIGMATCH: Native ULAN migmatch discovered on FastEthernet(/8 (500)                             | with ALS2 FastEthernetU/8 (1).                                                                        |
| the AIST Tast Thermator (A) (1)                                                                                  |                                                                                                    |
| In ADI ISSUMILIEO() (1).                                                                                         | <pre>%CDP-4-NATIVE_VLAN_MISMATCH: Native VLAN mismatch discovered on FastEthernet0/8 (500),</pre>     |
| COD 4 NUTTINE IN MICHARCH, Nation IN Nutreache diagonal of Frankrand (7. (500)                                   | with ALS2 FastEthernet0/8 (1).                                                                        |
| bp-1-child_viaw mismatch. Native viaw mismatch discovered on fastscherneto// (500),                              |                                                                                                    |
| ILA ALSI POLC-CHANNEII (I).                                                                                      | <pre>%CDP-4-NATIVE_VLAN_MISMATCH: Native VLAN mismatch discovered on FastEthernet0/7 (500),</pre>     |
| A NEW WARRANT WARRANT WARRANT WARRANT WARRANT AND A MARKED AND A MARKANINA AND A MARKANINA AND A MARKANINA AND A | with ALS2 Port-channel2 (1).                                                                          |
| CDP-4-NATIVE VLAN MISMATCH: Native VLAN mismatch discovered on FaststhernetU/8 (500),                            |                                                                                                    |
| ith ALS1 Port-channell (1).                                                                                      | <pre>%CDP-4-NATIVE_VLAN_MISMATCH: Native VLAN mismatch discovered on FastEthernet0/8 (500),</pre>     |
|                                                                                                    | with ALS2 Port-channel2 (1).                                                                          |
| ++6 to exit LLI focus Lopy Paste                                                                                 | · _ · _ · · · · · · · · · · · · ·                                                                     |
|                                                                                                    |                                                                                                    |
|                                                                                                    | Uni+rb to exit ULI rocus Lopy Paste                                                                   |
| op                                                                                                    |                                                                                                    |
|                                                                                                    | 00%                                                                                                   |
|                                                                                                    |                                                                                                    |

Figura 23. VLAN 500 como la VLAN nativa DSL2

ALS1>en ALS1#conf t Enter configuration commands, one per line. End with CNTL/Z. ALS1(config)#interface Po1 ALS1(config-if)#switchport trunk native vlan 500 ALS1(config)#interface Po3 ALS1(config)#interface Po3 ALS1(config-if)#switchport trunk native vlan 500 ALS1(config-if)#exit ALS1(config)#exit

ALS2>en ALS2#conf t Enter configuration commands, one per line. End with CNTL/Z. ALS2(config)#interface Po2 ALS2(config-if)#switchport trunk native vlan 500 ALS2(config-if)#switchport trunk native vlan 500 ALS2(config-if)#switchport trunk native vlan 500 ALS2(config-if)#exit ALS2(config)#exit

| ALS1>en<br>ALS1<br>fconf t<br>Enter configuration commands, one per line. End with CNTL/2.<br>ALS1(config)#interface Pol<br> | ALS2>en<br>ALS2+conf t<br>Inter configuration commands, one per line. End with CNTL/2.<br>ALS2(config-if)#switchport trunk native vlan 500<br>ALS2(config-if)#switchport trunk native vlan 500<br>ALS2(config-if)#switchport trunk native vlan 500<br>ALS2(config+if)#switchport trunk native vlan 500<br>ALS2(config+if)#switchport trunk native vlan 500<br>ALS2( |
|----------------------------------------------------------------------------------------------------|----------------------------------------------------------------------------------------------------|
| □Top                                                                                                    | Пор<br>150<br>(1) 12 а № А. (1) ет на 10 504 р. М.<br>10 12 а № А. (1) ет на 10 504 р. М.                                                                                                    |

Figura 24. VLAN 500 como la VLAN nativa ALS2

- a. Configurar DLS1, ALS1, y ALS2 para utilizar VTP versión 3
  - 1. Utilizar el nombre de dominio C/SCO con la contraseña ccnp321

Configuramos el protocolo VTP para administrar la VLAN que se creará en el siguiente paso. Este protocolo nos ayuda a programar nuevas VLAN, permitiendo su propagación, eliminación y modificación, podemos concentrar esta operación, la cual será asignada a DSL1.

DSL1>en DSL1#conf t Enter configuration commands, one per line. End with CNTL/Z. DSL1(config)#vtp domain CISCO Changing VTP domain name from NULL to CISCO DSL1(config)#vtp pass ccnp321 Setting device VLAN database password to ccnp321 DSL1(config)#vtp version 2 DSL1(config)#exit

ALS1>en ALS1#conf t Enter configuration commands, one per line. End with CNTL/Z. ALS1(config)#vtp domain CISCO Domain name already set to CISCO. ALS1(config)#vtp pass ccnp321 Setting device VLAN database password to ccnp321 ALS1(config)#vtp version 2 ALS1(config)#exi

ALS2>en ALS2#conf t Enter configuration commands, one per line. End with CNTL/Z. ALS2(config)#vtp domain CISCO Domain name already set to CISCO. ALS2(config)#vtp pass ccnp321 Setting device VLAN database password to ccnp321 ALS2(config)#vtp version 2 ALS2(config)#exit

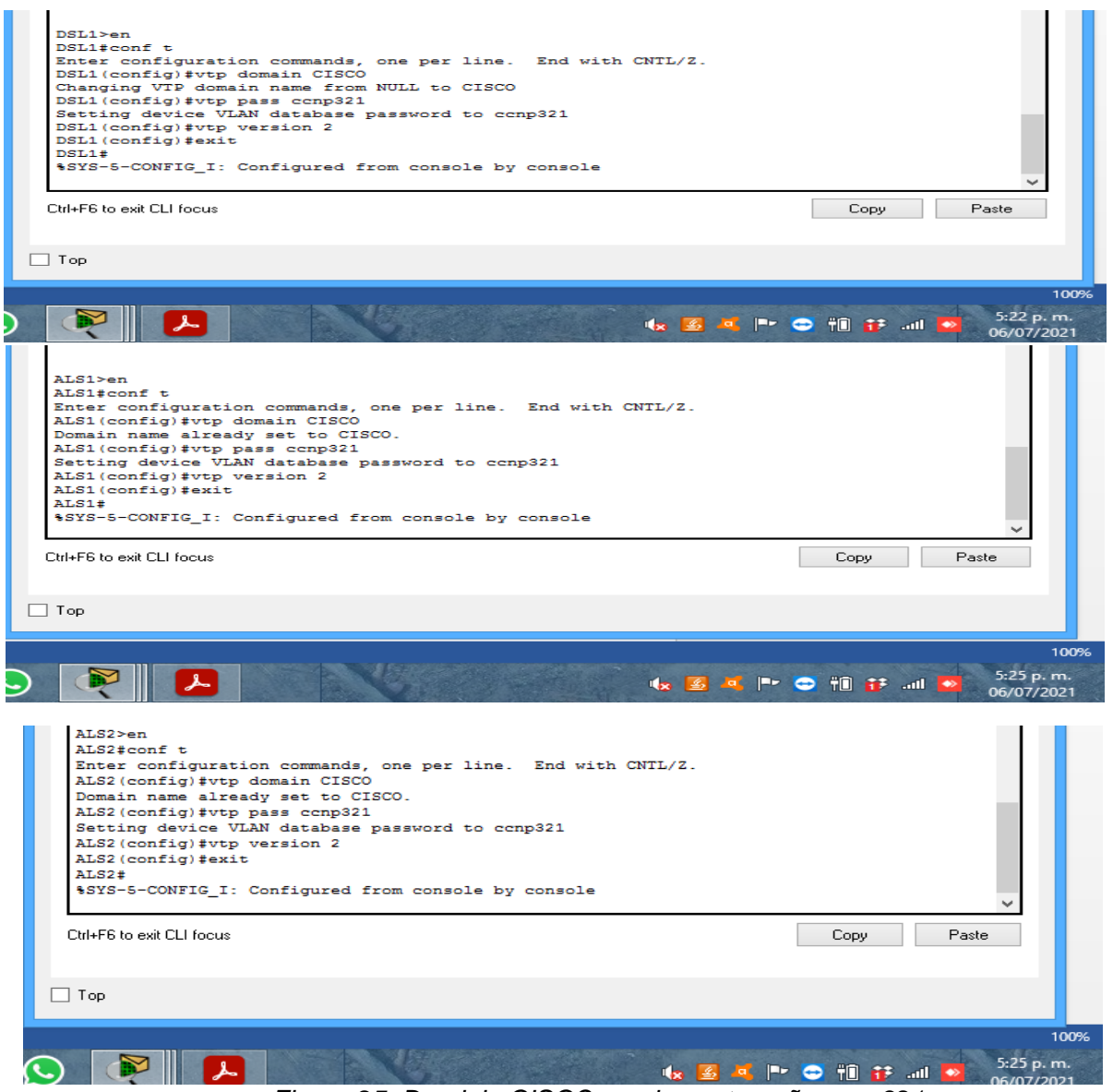

Figura 25. Dominio CISCO con la contraseña ccnp321

2. Configurar DLS1 como servidor principal para las VLAN.

DSL1 será el servidor principal, el cual se encargara de propagar las vlans que se crearan a los que se configuraran en modo cliente.

DSL1#en DSL1#conf t Enter configuration commands, one per line. End with CNTL/Z. DSL1(config)#vtp mode server Device mode already VTP SERVER. DSL1(config)#exit

| DSL1#en<br>DSL1#conf t<br>Enter configuration commands, one per line. End with CNTL/Z.<br>DSL1(config)#vtp mode server<br>Device mode already VTP SERVER.<br>DSL1(config)#exit<br>DSL1#<br>\$SYS-5-CONFIG_I: Configured from console by console<br>DSL1#<br>Ctrl+F6 to exit CLI focus | Copy Paste |
|----------------------------------------------------------------------------------------------------|------------|
| 🗌 Тор                                                                                                    | 1009       |
|                                                                                                    |            |

Figura 26. Configurar DLS1 como servidor principal para las VLAN

3. Configurar ALS1 y ALS2 como clientes VTP.

| ALS1>en                                                      |
|--------------------------------------------------------------|
| ALS1#conf t                                                  |
| Enter configuration commands, one per line. End with CNTL/Z. |
| ALS1(config)#vtp mode client                                 |
| Setting device to VTP CLIENT mode.                           |
| ALS1(config)#exit                                            |

| ALS2>en                                                 |       |
|---------------------------------------------------------|-------|
| ALS2#conf t                                             |       |
| Enter configuration commands, one per line. End with CN | TL/Z. |
| ALS2(config)#vtp mode client                            |       |
| Setting device to VTP CLIENT mode.                      |       |
| ALS2(config)#exit                                       |       |

| ALSI>en<br>ALSI+conf t<br>Enter configuration commands, one per line. End with CNTL/Z.<br>ALSI (config)fvtp mode client<br>Setting device to VTP CLIENT mode.<br>ALSI (config)fexit<br>ALSI<br>\$YS-5-CONFIG_I: Configured from console by console<br>On/AF6 to exh CL1 focus | v<br>Copy Paste                             | ALS2>en<br>ALS2‡conf t<br>Enter configuration commands, one per line. End with CNTL/2.<br>ALS2(config)‡vtp mode client<br>Setting device to VTP CLIENT mode.<br>ALS2(config)‡exit<br>ALS2‡<br>\$SYS-5-CONFIG_I: Configured from console by console<br>CN4F6 to exhCL1 focus | v<br>Copy Paste                      |
|----------------------------------------------------------------------------------------------------|---------------------------------------------|----------------------------------------------------------------------------------------------------|--------------------------------------|
| ] Top                                                                                                    |                                             |                                                                                                    |                                      |
| 100 SECUROS                                                                                                    |                                             | _ Top                                                                                                    |                                      |
|                                                                                                    | 100                                         |                                                                                                    |                                      |
| 6                                                                                                    | 🛐 🛋 🏴 😴 🍿 🛟 .ull 💁 5:52 p. m.<br>06/07/2021 | ) 🦉 📙 💧 🕼 🚱                                                                                                    | 😌 🛍 😿 .ul 💁 5:52 p. m.<br>06/07/2021 |

Figura 27. ALS1 y ALS2 como clientes VTP

e. Configurar en el servidor principal las siguientes VLAN:

| Número de<br>VLAN | Nombre de<br>VLAN | Número de<br>VLAN | Nombre de<br>VLAN |
|-------------------|-------------------|-------------------|-------------------|
| 600               | NATIVA            | 420               | PROVEEDORE<br>S   |
| 15                | ADMON             | 100               | SEGUROS           |
| 240               | CLIENTES          | 50                | VENTAS            |
| 12                | MULTIMEDIA        | 35                | PERSONAL          |

Tabla3. Servidor principal VLAN

En DLS1 como servidor principal se crean las VLAN, utilizando Packet Tracert no es 100% efectivo se debe ingresar el modo transparente VTP para poder crear las VLAN con más de tres dígitos por eso se modifican algunos dígitos de la tabla originalmente dada.

DSL1#en DSL1#conf t Enter configuration commands, one per line. End with CNTL/Z. DSL1(config)#Vlan 600 DSL1(config-vlan)#name nativa DSL1(config-vlan)#Vlan 15 DSL1(config-vlan)#name ADMON DSL1(config-vlan)#Vlan 240 DSL1(config-vlan)#name CLIENTES DSL1(config-vlan)#Vlan 12 DSL1(config-vlan)#name MULTIMEDIA DSL1(config-vlan)#Vlan 420 DSL1(config-vlan)#name PREOVEEDORES DSL1(config-vlan)#Vlan 100 DSL1(config-vlan)#name SEGUROS DSL1(config-vlan)#Vlan 50 DSL1(config-vlan)#name VENTAS DSL1(config-vlan)#Vlan 35 DSL1(config-vlan)#name PERSONAL DSL1(config-vlan)#

DSL1#

| DSL1#en                                                          |                          |
|------------------------------------------------------------------|--------------------------|
| DSL1#conf t                                                      |                          |
| Enter configuration commands, one per line. End with CNTL/Z.     |                          |
| DSL1(config)#Vlan 600                                            |                          |
| DSL1(config-vlan)#name nativa                                    |                          |
| DSL1(config-vlan)#Vlan 15                                        |                          |
| DSL1(config-vlan)#name ADMON                                     |                          |
| DSL1(config-vlan)#Vlan 240                                       |                          |
| DSL1(config-vlan)#name CLIENTES                                  |                          |
| DSL1(config-vlan)#Vlan 1112                                      |                          |
| VLAN_CREATE_FAIL: Failed to create VLANs 1112 : extended VLAN(s) | ) not allowed in current |
| VTP mode                                                         |                          |
| DSL1(config)#Vlan 12                                             |                          |
| DSL1(config-vlan)#name MULTIMEDIA                                |                          |
| DSL1(config-vlan)#Vlan 420                                       |                          |
| DSL1(config-vlan)#name PREOVEEDORES                              |                          |
| DSL1(config-vlan)#Vlan 100                                       |                          |
| DSL1(config-vlan)#name SEGUROS                                   |                          |
| DSL1(config-vlan)#Vlan 1050                                      |                          |
| VLAN_CREATE_FAIL: Failed to create VLANs 1050 : extended VLAN(s) | ) not allowed in current |
| VTP mode                                                         |                          |
| DSL1(config)#Vlan 50                                             |                          |
| DSL1(config-vlan)#name VENTAS                                    |                          |
| DSL1(config-vlan)#Vlan 35                                        |                          |
| DSL1(config-vlan) #name PERSONAL                                 |                          |
| DSL1(config-vlan)#                                               |                          |
| DSL1#                                                            |                          |
| SSYS-5-CONFIG I: Configured from console by console              |                          |
|                                                                  |                          |
| DSL1#                                                            | × .                      |
|                                                                  |                          |
| Ltri+F6 to exit LLI focus                                        | Lopy Paste               |
|                                                                  |                          |
|                                                                  |                          |
| Top                                                              |                          |
|                                                                  |                          |
|                                                                  |                          |
|                                                                  | 80%                      |
|                                                                  | 10.00                    |
|                                                                  | 📴 💵 👘 👬 🔐 🚺 10:09 a.m.   |
|                                                                  | 08/07/2021               |

Figura 28. Configurar en el servidor principal

f. En DLS1, suspender la VLAN 420.

Se encontraron problemas al ejecutar este comando probablemente a la versión de Software. Packet Tracert no cuenta con la opción del cambio de estado a una VLAN por lo tanto para suspenderla se debe eliminar.

> g. Configurar DLS2 en modo VTP transparente VTP utilizando VTP versión 2, y configurar en DLS2 las mismas VLAN que en DLS1.

En DLS2 se crean las VLAN, pero primero se ingresa el modo transparente en VTP.

DSL2>en DSL2#conf t Enter configuration commands, one per line. End with CNTL/Z. DSL2(config)#vtp mode transparent Setting device to VTP TRANSPARENT mode. DSL2(config)#exit DSL2#

| DSL2>en<br>DSL2#conf t<br>Enter configuration commands, one per line. End with CNTL/Z.<br>DSL2(config)#vtp mode transparent<br>Setting device to VTP TRANSPARENT mode.<br>DSL2(config)#exit<br>DSL2(config)#exit<br>DSL2#<br>%SYS-5-CONFIG_I: Configured from console by console<br>Ctrl+F6 to exit CLI focus | Сору      | ♥<br>Paste      |                     |
|----------------------------------------------------------------------------------------------------|-----------|-----------------|---------------------|
| П Тор                                                                                                    |           |                 |                     |
| 67 con el nombre de PRODUCCION. La VLAN de                                                                                                    |           |                 |                     |
|                                                                                                    |           |                 | 80%                 |
| 😡 ≷ 🔼 🔨 🖬 🖬                                                                                                    | I 🛋 🖿 📆 👪 | II 💽 10:<br>08/ | 15 a. m.<br>07/2021 |

Figura 29. DLS2 en modo VTP transparente VTP

h. Suspender VLAN 420 en DLS2.

No soporta ejecutar este comendo. Packet Tracert no cuenta con la opción del cambio de estado a una VLAN por lo tanto para suspenderla se debe eliminar.

i. En DLS2, crear VLAN 567 con el nombre de PRODUCCION. La VLAN de PRODUCCION no podrá estar disponible en cualquier otro Switch de la red.

Configuramos la VLAN adicional en DLS2 solamente.

DSL2#en DSL2#conf t Enter configuration commands, one per line. End with CNTL/Z. DSL2(config)#Interface port-channel 2 DSL2(config-if)#Switchport trunk allowed vlan except 567 DSL2(config)#Interface port-channel 3 DSL2(config)#Interface port-channel 3 DSL2(config-if)#Switchport trunk allowed vlan except 567 DSL2(config-if)#exit DSL2(config-if)#exit DSL2(config)#Vlan 567 DSL2(config-vlan)#Name PRODUCCION DSL2(config-vlan)#exit DSL2(config)#exit DSL2(config)#exit DSL2(config)#exit

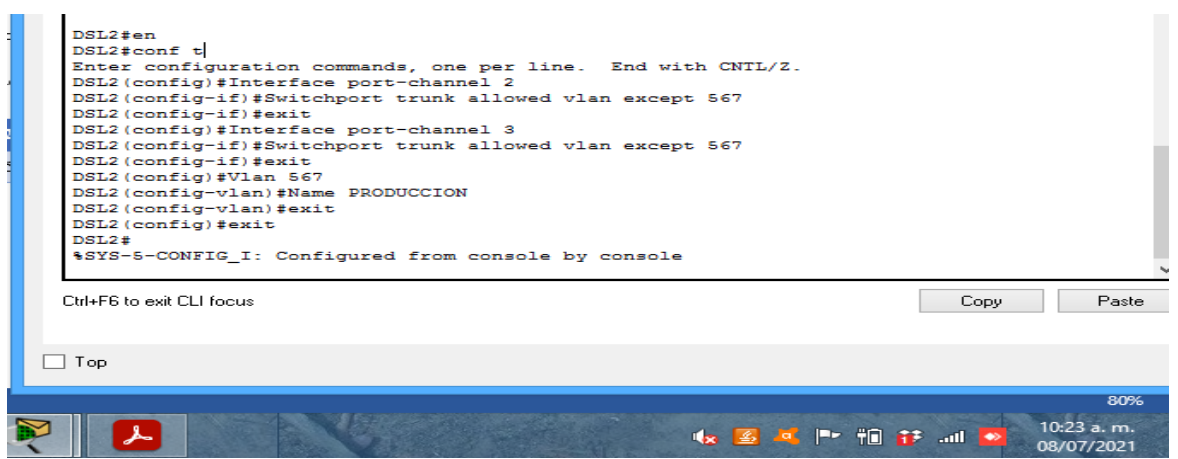

Figura 30. VLAN 567 con el nombre de PRODUCCION

j. Configurar DLS1 como Spanning tree root para las VLANs 1, 12, 420, 600, 1050, 1112 y 3550 y como raíz secundaria para las VLAN 100 y 240.

Configuramos las VLAN principales y secundarias en DLS1, se evidencia que Packet tracert no reconoce las VLAN con más de tres dígitos por eso no hay Veracidad en el resultado.

DSL1(config)#spanning-tree vlan 1,12,420,600,1050,1112,3550 DSL1(config)#spanning-tree vlan 100,240 root secondary DSL1(config)#exit DSL1#

%SYS-5-CONFIG\_I: Configured from console by console

| DSL1(config)#spanning-tree vlan 1,12,420,600,11,50<br>DSL1(config)#spanning-tree vlan 100,240 root secondary<br>DSL1(config)#exit<br>DSL1#<br>%SYS-5-CONFIG_I: Configured from console by console |                                  |
|----------------------------------------------------------------------------------------------------|----------------------------------|
| DSL1#<br>Ctrl+F6 to exit CLI focus                                                                                                    | Сору Ра                          |
| ПТор                                                                                                    |                                  |
|                                                                                                    | 80%<br>10:37 a. m.<br>08/07/2021 |

Figura31. DLS1 como Spanning tree root

k. Configurar DLS2 como Spanning tree root para las VLAN 100 y 240 y como una raíz secundaria para las VLAN 15, 420, 600, 1050, 11112 y 3550.

Configuramos las VLAN principales y secundarias en DLS2, se evidencia que Packet tracert no reconoce las VLAN con más de tres dígitos por eso no hay veracidad en el resultado.

DSL2#en DSL2#conf t Enter configuration commands, one per line. End with CNTL/Z. DSL2(config)#spanning-tree vlan 100,240 root primary DSL2(config)#spanning-tree vlan 15,240,600,10,12,50 root secondary DSL2(config)#exit

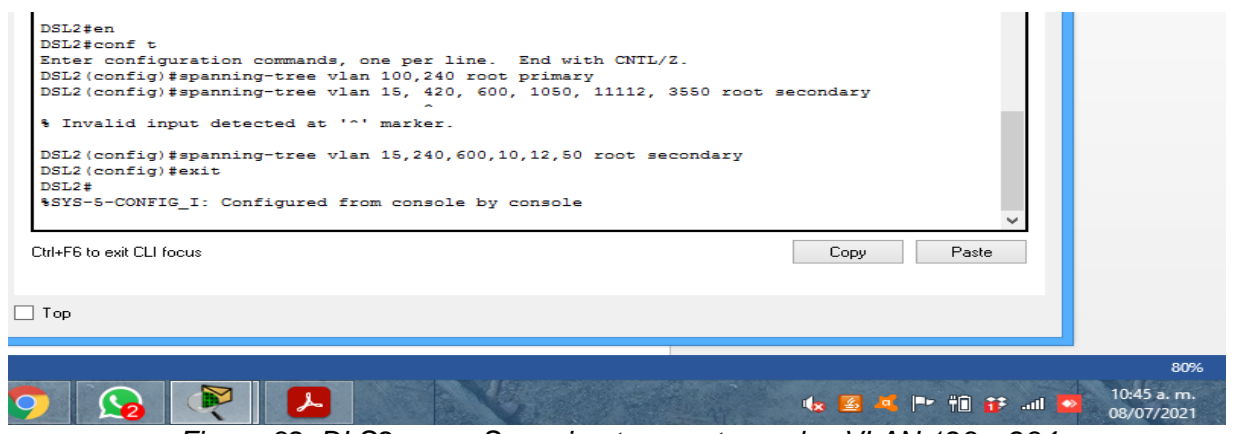

Figura 32. DLS2 como Spanning tree root para las VLAN 123 y 234

I. Configurar todos los puertos como troncales de tal forma que solamente las VLAN que se han creado se les permitirá circular a través de éstos puertos.

Se configura las VLAN en cada interfaz port-channel 1 y 4 en DLS1 y de DLS2 en las interfaces port-channel 2 y 3, se evidencia un error ya que no se reconocen las VLAN con más de tres dígitos.

DLS1(config)#interface fa0/7

DLS1 (config-if)#switchport trunk native vlan 800

DLS1 (config-if)#switchport trunk encapsulation dot1q

DLS1 (config-if)#switchport mode trunk

Se realiza asignando a la vlan 600 como nativa de acuerdo a lo solicitado en el ejercicio y el comando switchport trunk encapsulation dot1q, de modo que realicen negociación sobre el protocolo que soporten para el puerto troncal

DLS1 (config-if)#interface fa0/8

DLS1 (config-if)#switchport trunk native vlan 600

DLS1 (config-if)#switchport trunk encapsulation dot1q

DLS1 (config-if)#switchport mode trunk

DLS2(config)#interface fa0/7

DLS2(config-if)#switchport trunk native vlan 600

DLS2(config-if)#switchport trunk encapsulation dot1q

DLS2(config-if)#switchport mode trunk

DLS2(config-if)#interface fa0/8

DLS2(config-if)#switchport trunk native vlan 600 DLS2(config-if)#switchport trunk encapsulation dot1q DLS2(config-if)#switchport mode trunk

| DLS 2                                                                                                    | -      |       | ×     |
|----------------------------------------------------------------------------------------------------|--------|-------|-------|
| Physical Config <u>CLI</u> Attributes                                                                                                    |        |       |       |
| IOS Command Line Interface                                                                                                    |        |       |       |
| \$LINEPROTO-5-UPDOWN: Line protocol on Interface FastEthernet0/7, changed state t                                                                                              | o up   |       |       |
| DSL2(config-if)#interface fa0/8<br>DSL2(config-if)#switchport trunk native vlan 500<br>DSL2(config-if)#                                                                        |        |       |       |
| \$LINK-5-CHANGED: Interface Port-channel2, changed state to up                                                                                                    |        |       |       |
| \$LINEPROTO-5-UPDOWN: Line protocol on Interface Port-channel2, changed state to                                                                                               | up     |       |       |
| DSL2(config-if)#switchport trunk encapsulation dotlq<br>DSL2(config-if)#switchport trunk encapsulation dotlq<br>MSLNK-3-UPDOWN: Interface Port-channel2, changed state to down |        |       |       |
| \$LINEPROTO-5-UPDOWN: Line protocol on Interface Port-channel2, changed state to                                                                                               | down   |       |       |
| %LINEPROTO-5-UPDOWN: Line protocol on Interface FastEthernet0/8, changed state t                                                                                               | o down |       |       |
| %LINEPROTO-5-UPDOWN: Line protocol on Interface FastEthernet0/8, changed state t                                                                                               | o up   |       |       |
| DSL2(config-if)#switchport mode trunk<br>DSL2(config-if)#<br>#IINEPROTO-5-UFDOWN: Line protocol on Interface FastEthernet0/8, changed state t                                  | o down |       |       |
| %LINEPROTO-5-UPDOWN: Line protocol on Interface FastEthernet0/8, changed state t                                                                                               | o up   |       |       |
| DSL2(config-if)‡exit<br>DSL2(config)‡exit<br>DSL2#<br>\$SYS-5-CONFIG_I: Configured from console by console                                                                     |        |       |       |
| %LINK-S-CHANGED: Interface Port-channel2, changed state to up                                                                                                    |        |       |       |
| \$LINEPROID-5-UPDOWN: Line protocol on Interface Port-channel2, changed state to                                                                                               | up     |       | ~     |
| Ctrl+F6 to exit CLI focus Copy                                                                                                    | F      | Paste |       |
| ] Тор                                                                                                    |        |       |       |
| 🖗 📕 🕨 👘 👬 🗤                                                                                                    |        | 11:15 | a. m. |

Figura 33. Configuracion puertos troncales DSL2

| IOS Command Line Interface                                                                                                    |          |
|----------------------------------------------------------------------------------------------------|----------|
| DSL1>en                                                                                                    | 7:03:00  |
| DSLIFCONT t                                                                                                    |          |
| Disti (configuration commands, one per fine. and with CMTD/2.                                                                         | <u> </u> |
| DS11(config-if)#switchport trunk native vlan 600                                                                                      |          |
| DSL1(config-if) #switchport trunk encapsulation dot1g                                                                                 |          |
| DSL1 (config-if) #                                                                                                    |          |
| %LINEPROTO-5-UPDOWN: Line protocol on Interface FastEthernet0/7, changed state to down                                                |          |
| <pre>%EC-5-CANNOT_BUNDLE2: Fa0/7 is not compatible with Po1 and will be suspended (native<br/>vlan of Fa0/7 is 600, Po1 id 500)</pre> |          |
| DSL1(config-if) #switchport mode trunk                                                                                                |          |
| DSL1(config-if)#                                                                                                    |          |
| <pre>%EC-5-CANNOT_BUNDLE2: Fa0/7 is not compatible with Po1 and will be suspended (native<br/>vlan of Fa0/7 is 600, Po1 id 500)</pre> |          |
| DSL1(config-if)#switchport trunk native vlan 600                                                                                      |          |
| DSL1(config-if)#switchport trunk native vlan 800                                                                                      |          |
| DSL1(config-if)#switchport trunk encapsulation dot1q                                                                                  |          |
| DSL1(config-if)#                                                                                                    |          |
| Vien of Fa0/7 is 800, Pol id 500)                                                                                                    |          |
| DSL1(config-if)#switchport trunk native vlan 500                                                                                      |          |
| DSL1(config-if) #switchport trunk encapsulation dot1q                                                                                 |          |
| DSL1(config-if)#                                                                                                    |          |
| \$LINEPROTO-5-UPDOWN: Line protocol on Interface FastEthernet0/7, changed state to up                                                 |          |
| DSL1(config-if)#switchport mode trunk                                                                                                 |          |
| DSL1(config-if)#                                                                                                    |          |
| <pre>%LINEPROTO-5-UPDOWN: Line protocol on Interface FastEthernet0/7, changed state to down</pre>                                     |          |
| <pre>%LINEPROTO-5-UPDOWN: Line protocol on Interface FastEthernet0/7, changed state to up v</pre>                                     | >        |
|                                                                                                    | ulation  |
| Ltri+re to exit LLI focus Lopy Paste                                                                                                  | it Delet |
|                                                                                                    |          |
| Тор                                                                                                    |          |
|                                                                                                    |          |
|                                                                                                    | 17 a. m. |
| 08/                                                                                                    | 07/2021  |

Figura 34. Configuración puertos troncales. DSL1

Configurar las siguientes interfaces como puertos de acceso, asignados a las VLAN de la siguiente manera:

| Interfaz             | DLS<br>1 | DLS2     | ALS1      | ALS<br>2 |
|----------------------|----------|----------|-----------|----------|
| Interfaz Fa0/6       | 3550     | 15, 1050 | 100, 1050 | 240      |
| Interfaz Fa0/15      | 1112     | 1112     | 1112      | 1112     |
| Interfaces F0 /16-18 |          | 567      |           |          |

Tabla 4. Interfaces de puertos de acceso a VLAN

Configuramos las VLAN a cada puerto según la tabla, se evidencia que Packet Tracert en los Switch modelo 3560 solo identifica un puerto por VLAN y como tal no se muestran un mismo puerto asignado a dos VLAN diferentes.

Asignamos las interfaces de cada VLAN:

DSL1 DSL1>en DSL1#conf t Enter configuration commands, one per line. End with CNTL/Z. DSL1(config)#int fa0/6 DSL1(config-if)#switchport access vlan 3550 DSL1(config-if)#int fa0/15 DSL1(config-if)#switchport access vlan 1112 DSL1(config-if)#int range fa0/16-18 DSL1(config-if)#int range fa0/16-18 DSL1(config-if-range)#switchport DSL1(config-if-range)#exit DSL1(config)#exit

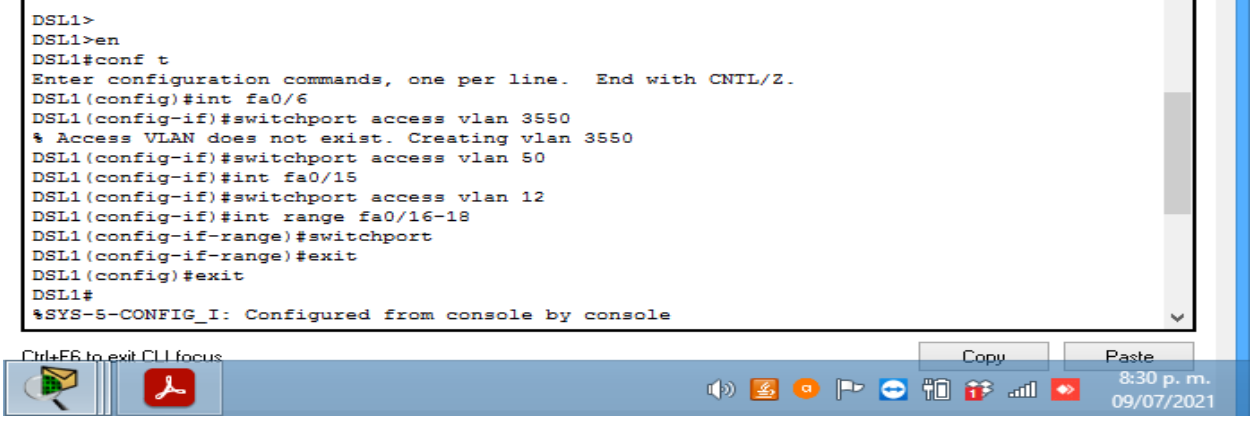

Figura 35. Puertos de acceso asignados a las VLAN DLS1

DSL2

DSL2>en DSL2#conf t Enter configuration commands, one per line. End with CNTL/Z. DSL2(config)#int range f0/16-18 DSL2(config-if-range)#switchport access vlan 567 DSL2(config-if-range)#spanning-tree portfast

|   | DSL2>en<br>DSL2#conf t<br>Enter configuration commands, one per line. End with CNTL/Z.<br>DSL2(config)#int range f0/16-18<br>DSL2(config-if-range)#switchport access vlan 567<br>DSL2(config-if-range)#spanning-tree portfast<br>#Warning: portfast should only be enabled on ports connected to a single<br>host. Connecting hubs, concentrators, switches, bridges, etc to this<br>interface when portfast is enabled, can cause temporary bridging loops.<br>Use with CAUTION |  |
|---|----------------------------------------------------------------------------------------------------|--|
|   | <pre>%Portfast has been configured on FastEthernet0/16 but will only</pre>                                                                                                    |  |
|   | Ltri+F6 to exit CLI focus Copy Paste                                                                                                    |  |
|   | Тор                                                                                                    |  |
| 2 | ()                                                                                                    |  |

Figura 36. Puertos de acceso asignados a las VLAN DSL2

ALS1

ALS1>en ALS1#conf t Enter configuration commands, one per line. End with CNTL/Z. ALS1(config)#interface fastethernet 0/6 ALS1(config-if)#switchport mode access ALS1(config-if)#switchport access vlan 100 ALS1(config-if)#spanning-tree portfast

| ALS1>en                                                                                                    |                |   |
|----------------------------------------------------------------------------------------------------|----------------|---|
| ALS1‡conf t<br>Enter configuration commands, one per line. En<br>ALS1(config)‡interface fastethernet 0/6<br>ALS1(config-if)‡switchport mode access<br>ALS1(config-if)‡switchport access vlan 100 | d with CNTL/Z. | * |
| Ctrl+F6 to exit CLI focus                                                                                                    | Copy Paste     |   |
| Тор                                                                                                    |                |   |
|                                                                                                    |                | 1 |

Figura 37. Puertos de acceso asignados a las VLAN ALS1

ALS2

ALS2>en ALS2#conf t Enter configuration commands, one per line. End with CNTL/Z. ALS2(config)#interface fastethernet 0/6 ALS2(config-if)#switchport mode access ALS2(config-if)#switchport access vlan 240 ALS2(config-if)#switchport access vlan 12 ALS2(config-if)#spanning-tree portfast

Figura 38. Puertos de acceso asignados a las VLAN ALS2

Parte 2: conectividad de red de prueba y las opciones configuradas.

a. Verificar la existencia de las VLAN correctas en todos los switches y la asignación

de puertos troncales y de acceso

Verificamos de cada configuración realiza, pero no cuenta con una efectividad del 100%, ya que el software no reconoce todos los comandos y las configuraciones realizadas a cada dispositivo.

| LAN | Name               | Status | Ports                                                 |   |        |
|-----|--------------------|--------|-------------------------------------------------------|---|--------|
|     | default            | active | Po4, Fa0/1, Fa0/2, Fa0/3<br>Fa0/4 Fa0/5 Fa0/13 Fa0/14 |   | ×      |
|     |                    |        | Fa0/16 Fa0/17 Fa0/18 Fa0/19                           |   |        |
|     |                    |        | Fa0/20 Fa0/21 Fa0/22 Fa0/23                           |   |        |
|     |                    |        | Fa0/24, Gig0/1, Gig0/2                                |   |        |
| 1   | VLAN0011           | active |                                                       |   |        |
| 2   | MULTIMEDIA         | active | Fa0/15                                                |   | ~      |
| 5   | ADMON              | active |                                                       |   |        |
| 5   | PERSONAL           | active |                                                       |   |        |
| 0   | VENTAS             | active | Fa0/6                                                 |   |        |
| 00  | SEGUROS            | active |                                                       |   |        |
| 40  | CLIENTES           | active |                                                       |   |        |
| 20  | PREOVEEDORES       | active |                                                       |   |        |
| 00  | nativa             | active |                                                       | _ |        |
| 002 | fddi-default       | active |                                                       |   |        |
| 003 | token-ring-default | active |                                                       |   |        |
| 004 | fddinet-default    | active |                                                       |   |        |
| 005 | trnet-default      | active |                                                       |   |        |
| 550 | VLAN3550           | active |                                                       |   | amente |
| mc  | Sfe                |        |                                                       | ~ | r      |
|     | te quit CLI feque  |        | Conu                                                  |   |        |
|     | to exit CEI locus  |        | Copy 1 aste                                           |   |        |
|     |                    |        |                                                       |   |        |
|     |                    |        |                                                       |   |        |
| on  |                    |        |                                                       |   |        |

Usamos el comando Show vlan

Figura 39. Existencia de las VLAN correctas en todos los switches y la asignación de puertos troncales y de acceso

b. Verificar que el EtherChannel entre DLS1 y ALS1 está configurado correctamente Usamos el comando etherchannel summary.

| DSL1#s)<br>Flags:                             | <pre>how stherchannel summary<br/>D = down D = in port-channel<br/>I = stand-alone s = suspended<br/>H = Hot-standby (LACP only)<br/>R = Layer3 S = Layer2<br/>U = in use f = failed to allocate aggregator<br/>u = unsuitable for bundling<br/>w = waiting to be aggregated<br/>d = default port</pre> | L               |
|-----------------------------------------------|----------------------------------------------------------------------------------------------------|-----------------|
| Number<br>Number<br>Group<br><br>1<br>4<br>12 | of channel-groups in use: 3         of aggregators:       3         Port-channel Protocol Ports                                                                                                    |                 |
| DSL1#<br>Ctrl+F6 to a                         | exit CLI focus Copy Paste                                                                                                    | L               |
|                                               |                                                                                                    | 90<br>8:57 p. m |

Figura 40. Configuración DLS1 y ALS1 EtherChannel

c. Verificar la configuración de Spanning tree entre DLS1 o DLS2 para cada VLAN.

Usamos el comando show spanning tree

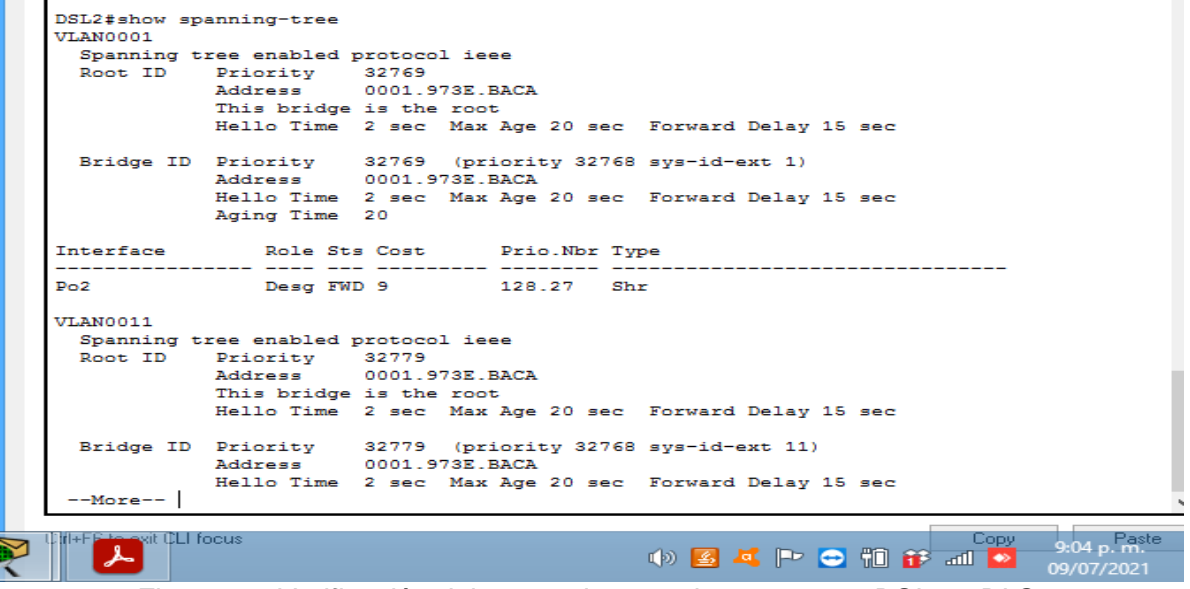

Figura 41. Verificación del comando spanning tree entre DSL1 o DLS2

## CONCLUSIONES

La realización de este documento final plasma los conocimientos adquiridos mediante las unidades del curso de profundización cisco CCNP, y se pone en práctica mediante los dos escenarios aquí previamente desarrollados brindando como resultado competencias significativas en áreas de las redes de comunicaciones y sus diversas aplicaciones y configuraciones.

Se resalta la practicidad de los software de desarrollo como lo son Packet Tracer o GNS3 los cuales de forma didáctica permite la configuración de equipos con los mismo resultados de aprendizaje de una forma física, con la ventaja de aprendizaje del error sin exponer los equipos al daño físico y pudiendo observar el transito correcto de su comunicación y posible código de error en su mala configuración.

Mediante desarrollo practico de los escenarios o ejercicios propuestos y realizados en los entornos y software de desarrollo como Packet Tracer, se obtienen habilidades para la correcta configuración de equipos de enrutamiento utilizando protocolos como el OSPF y EIGRP los cuales se implementaron en el desarrollo propuesto del escenario 1.

En la topología de red especificada y configuraciones solicitadas en el escenario 1 destaco el protocolo EIGRP me parece un protocolo sencillo que ayuda a muchos procesos dentro de la implementación de red, permite conocer dispositivos que son vecinos o están conectados adyacentemente, enrutando de manera ordenada las direcciones de las interfaces. Por eso esté protocolo fácilmente podría ser el principal o más eficaz en una red.

Finalmente con el desarrollo del escenario 2 se implementaron configuraciones VTP en sus versiones 2 y 3 las cuales permitieron crear, modificar y eliminar VLAN dependiendo si era cliente servidor o modo transparente además las configuraciones Spanning tree root brinda enlaces de respaldo en la red, donde tendremos respuesta rápida a falla o a cambios ya que existen varios nodos, esto facilita las rutas de comunicación en la red establecida.

Los comandos utilizados en la verificación de configuración, conectividad y prueba son esenciales para determinar con seguridad el éxito de la configuración y protocolos implementados. Se destacan y son de uso práctico algunos como Show vlan, Show spanning tree, Show etherchannel summary.

# BIBLIOGRAFÍA

Froom, R., Frahim, E. (2015). CISCO Press (Ed). Inter VLAN Routing. Implementing Cisco IP Switched Networks (SWITCH) Foundation Learning Guide CCNP SWITCH 300-115. Recuperado de https://1drv.ms/b/s!AmIJYei-NT1IInWR0hoMxgBNv1CJ

Lammle, T. (2010). CISCO Press (Ed). Cisco Certified Network Associate Study Guide. Recuperado de: http://gonda.nic.in/swangonda/pdf/CCNP1.pdf

Teare, D., Vachon B., Graziani, R. (2015). CISCO Press (Ed). Basic Network and Routing Concepts.Implementing Cisco IP Routing (ROUTE) Foundation Learning Guide CCNP ROUTE 300-101.Recuperado de https://1drv.ms/b/s!AmIJYeiNT1IInMfy2rhPZHwEoWx

Teare, D., Vachon B., Graziani, R. (2015). CISCO Press (Ed). OSPF Implementation. ImplementinCisco IP Routing (ROUTE) Foundation Learning Guide CCNP ROUTE 300-101. Recuperado de

https://1drv.ms/b/s!AmIJYeiNT1IInMfy2rhPZHwEoWx

Teare, D., Vachon B., Graziani, R. (2015). CISCO Press (Ed). Manipulating Routing Updates.Implementing Cisco IP Routing (ROUTE) Foundation Learning Guide CCNP ROUTE 300-101.Recuperado de

https://1drv.ms/b/s!AmIJYeiNT1IInMfy2rhPZHwEoWx